Please complete all quizzes, guided exercises, and labs for each chapter. Insert YES for each completed quiz and your screenshots in appropriate locations for each guided exercise/lab

## **Guided Exercise: Access the Remote Command Line**

In this exercise, you log in to a remote system as different users and execute commands.

#### Outcomes

- Log in to a remote system.
- Execute commands with the OpenSSH secure shell.

As the student user on the workstation machine, use the lab command to prepare your system for this exercise.

This command prepares your environment and ensures that all required resources are available.

[student@workstation ~]\$ lab start ssh-access

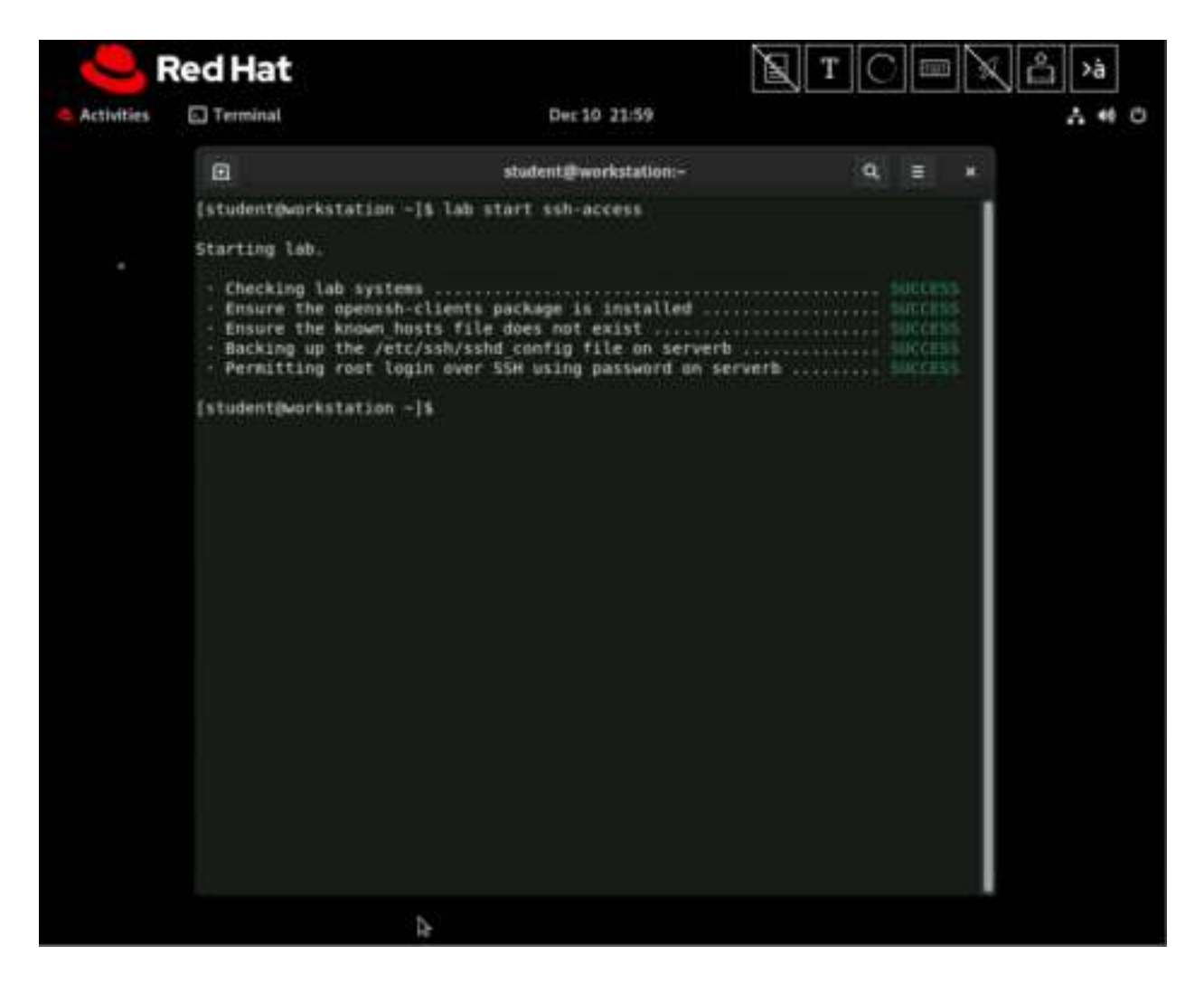

#### **Procedure 10.1. Instructions**

1. From workstation, open an SSH session to the servera machine as the student user.

```
[student@workstation ~]$ ssh student@servera
[student@servera ~]$
```

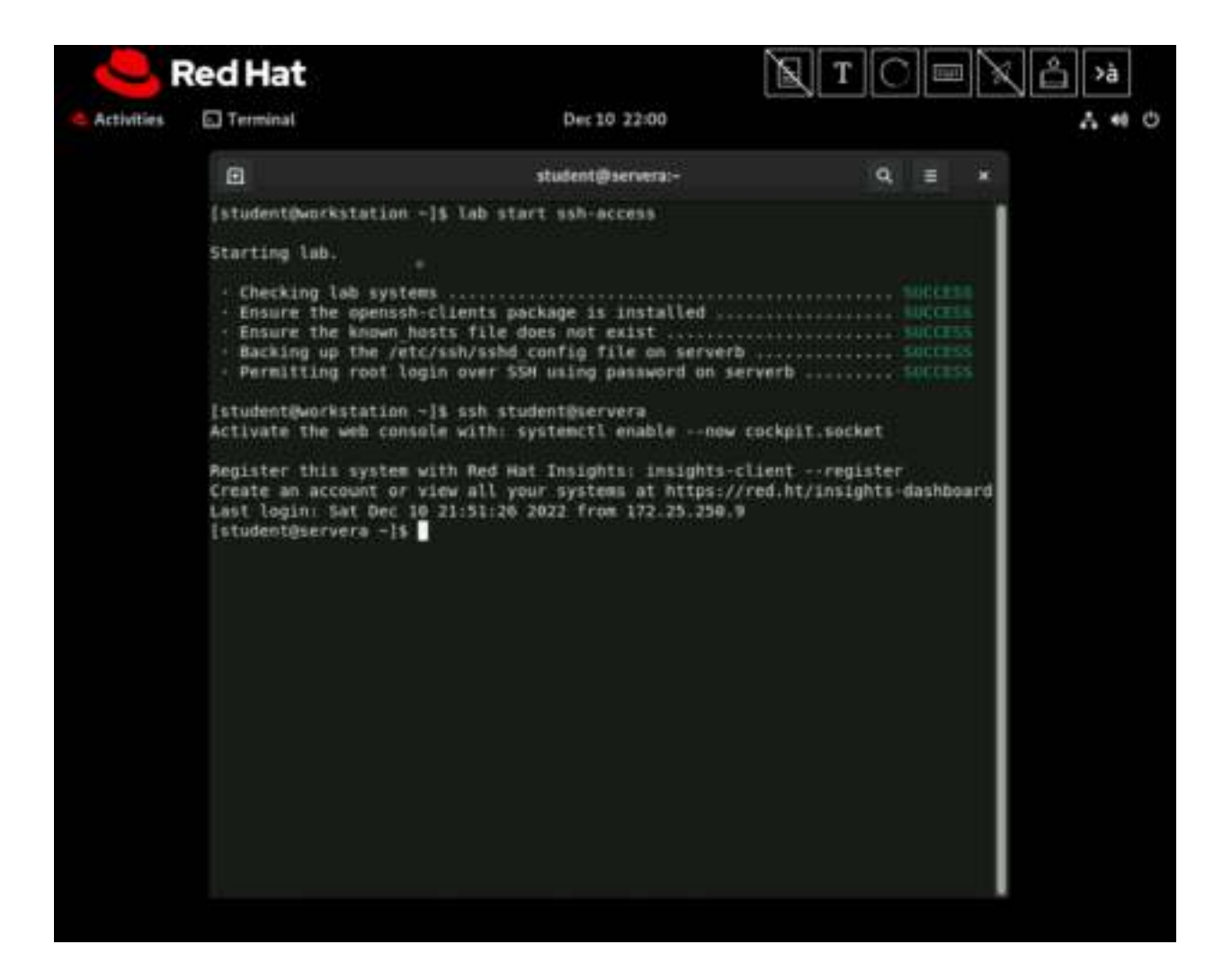

2. Open an SSH session to the serverb machine as the student user. Accept the host key. Use student as the password when prompted for the password of the student user on the serverb machine.

```
[student@servera ~]$ ssh student@serverb
The authenticity of host 'serverb (172.25.250.11)' can't be
established.
ED25519 key fingerprint is
SHA256:h/hEJa/anxp6AP7BmB5azIPVbPNqieh0oKi4KWOTK80.
This key is not known by any other names
Are you sure you want to continue connecting (yes/no/[fingerprint])?
yes
Warning: Permanently added 'serverb' (ED25519) to the list of known
hosts.
student@serverb's password: student
...output omitted...
[student@serverb ~]$
```

The ssh command records the host key on the /home/student/.ssh/known\_hosts file in the servera machine to identify the serverb machine. The student user initiated the

SSH connection from the servera machine. If the /home/student/.ssh/known\_hosts file does not exist, then it is created along with the new entry in it. The ssh command fails to execute properly if the remote host appears to have a different key from the recorded key.

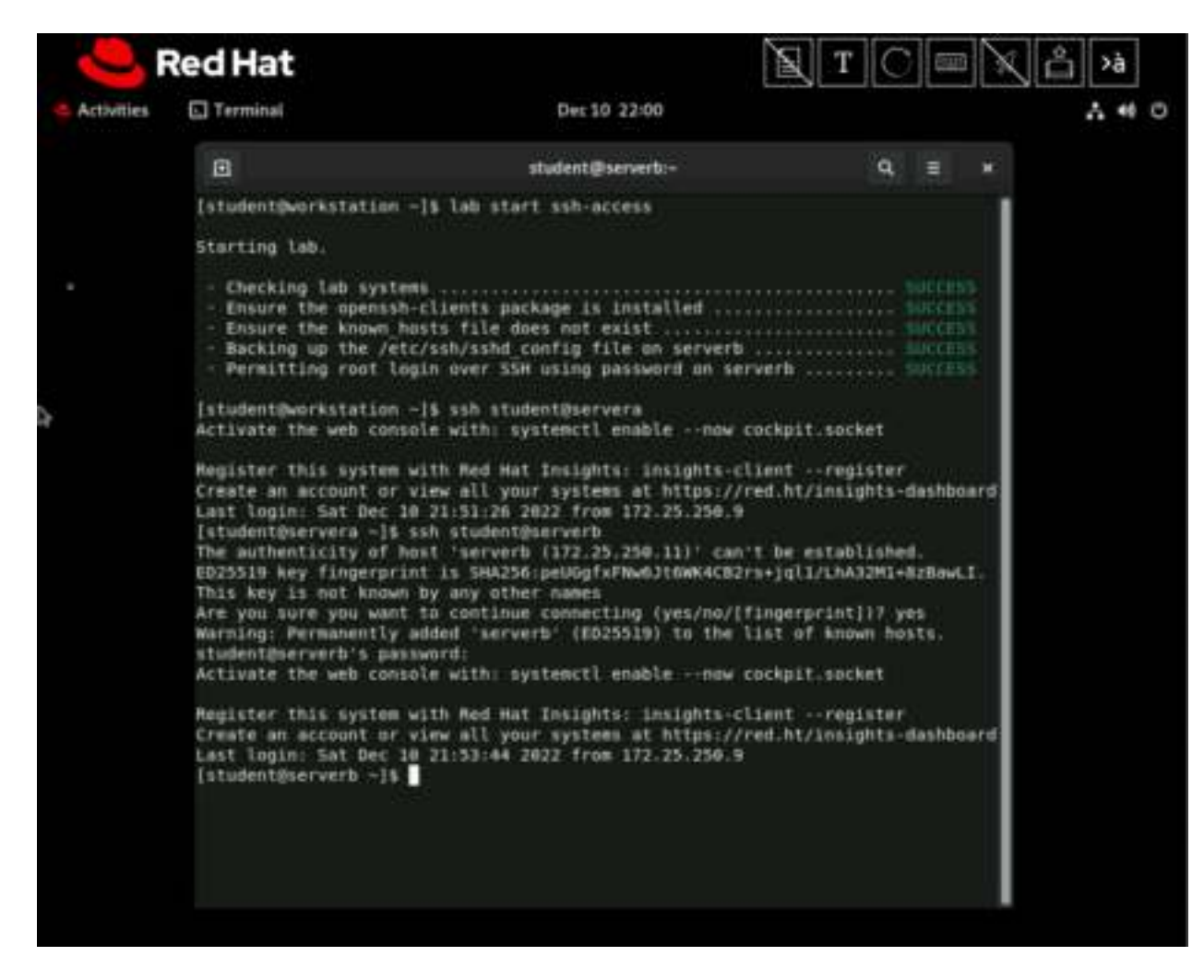

3. Display the users that are currently logged in to the serverb machine. The student user is logged in to the system from the host with an IP address of 172.25.250.10, which is the servera machine in the classroom network.

```
[student@serverb ~]$ w --from
03:39:04 up 16 min, 1 user, load average: 0.00, 0.00, 0.00
USER TTY FROM LOGIN@ IDLE JCPU PCPU WHAT
student pts/0 172.25.250.10 20:40 1.00s 0.01s 0.00s w --
from
```

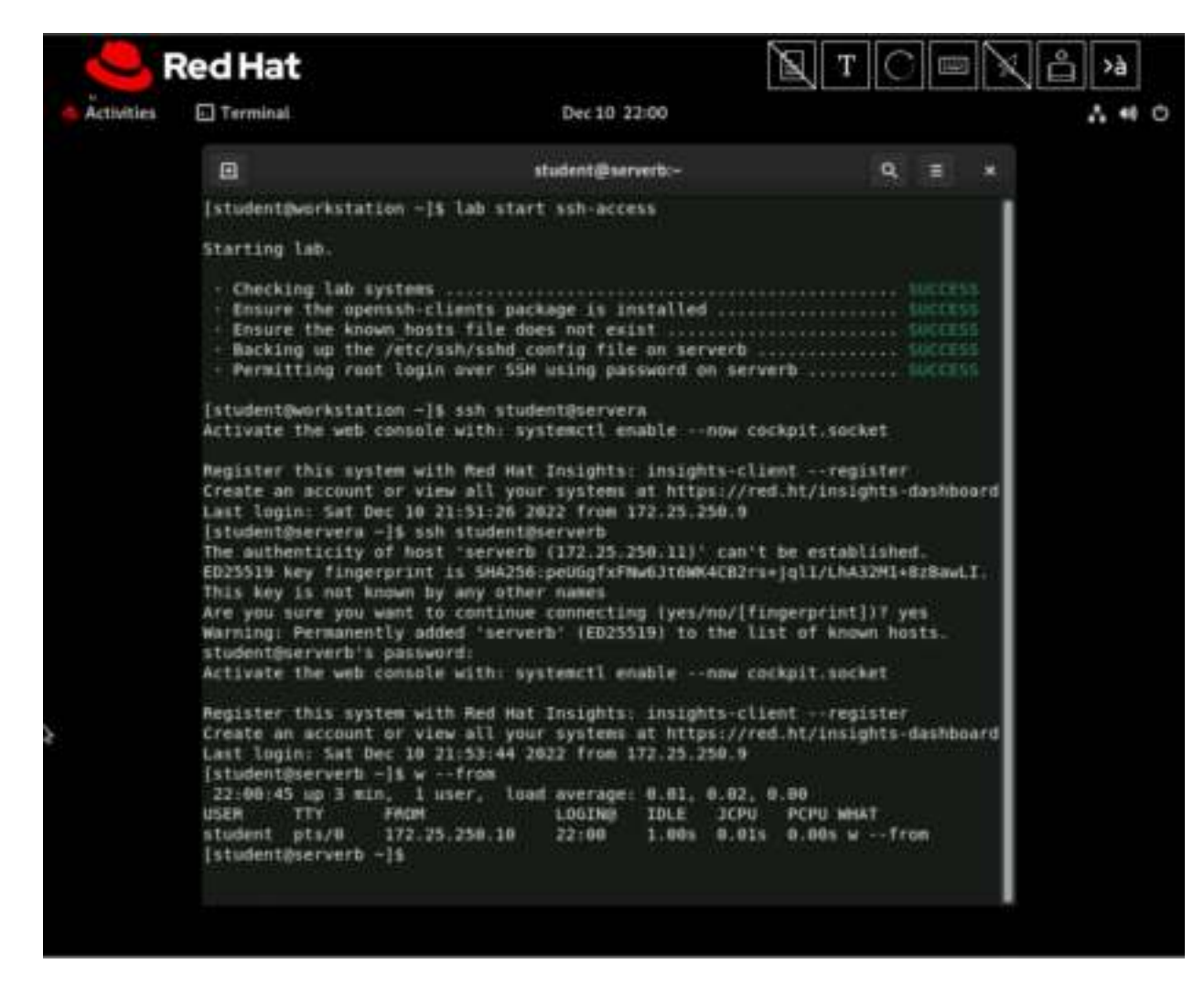

4. Exit the student user's shell on the serverb machine.

[student@serverb ~]\$ exit logout Connection to serverb closed. [student@servera ~]\$

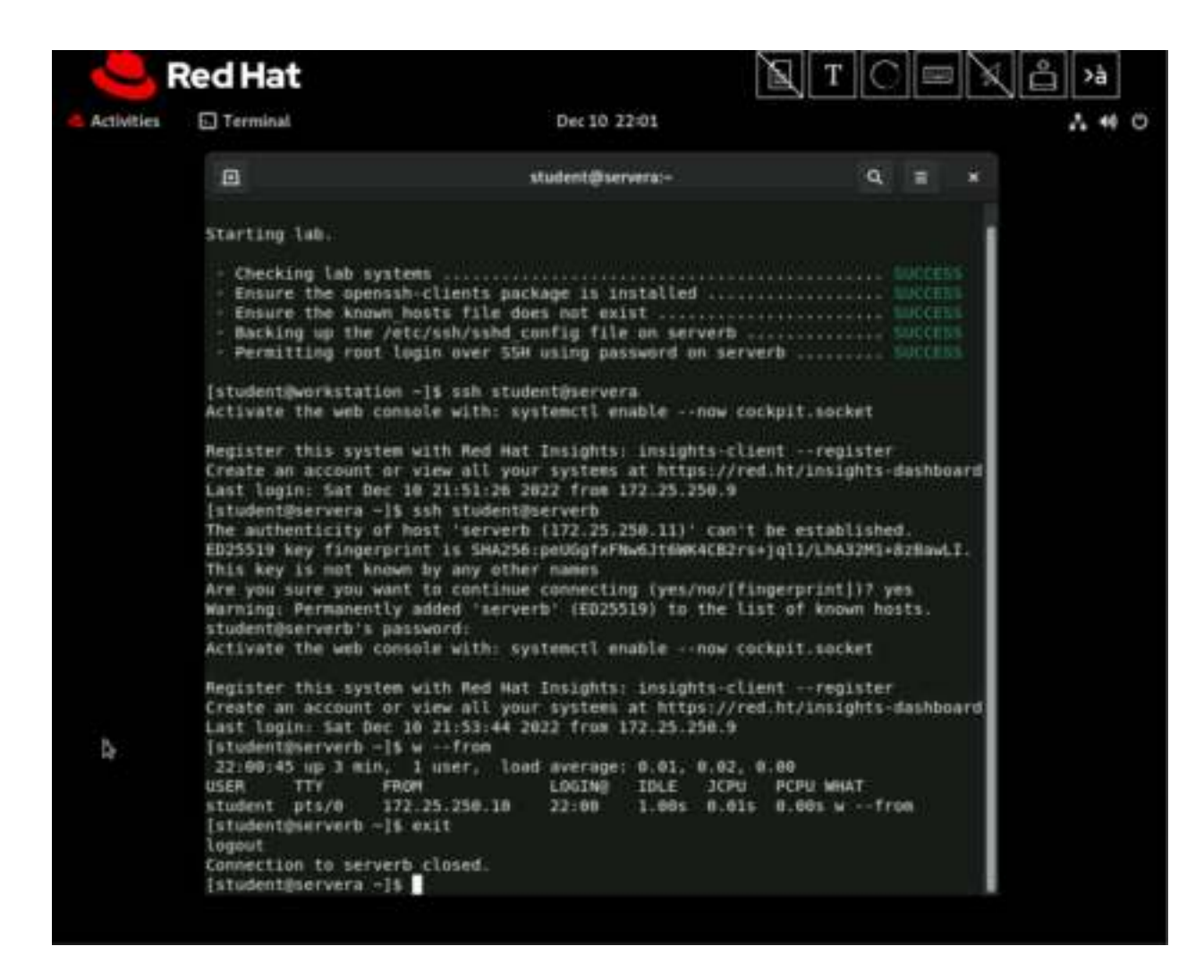

5. Open an SSH session to the serverb machine as the root user. Use redhat as the password of the root user. The command did not ask you to accept the host key, because it was found among the known hosts. If the identity of the serverb machine changes, then OpenSSH prompts you to challenge the new host key.

```
[student@servera ~]$ ssh root@serverb
root@serverb's password: redhat
...output omitted...
[root@serverb ~]#
```

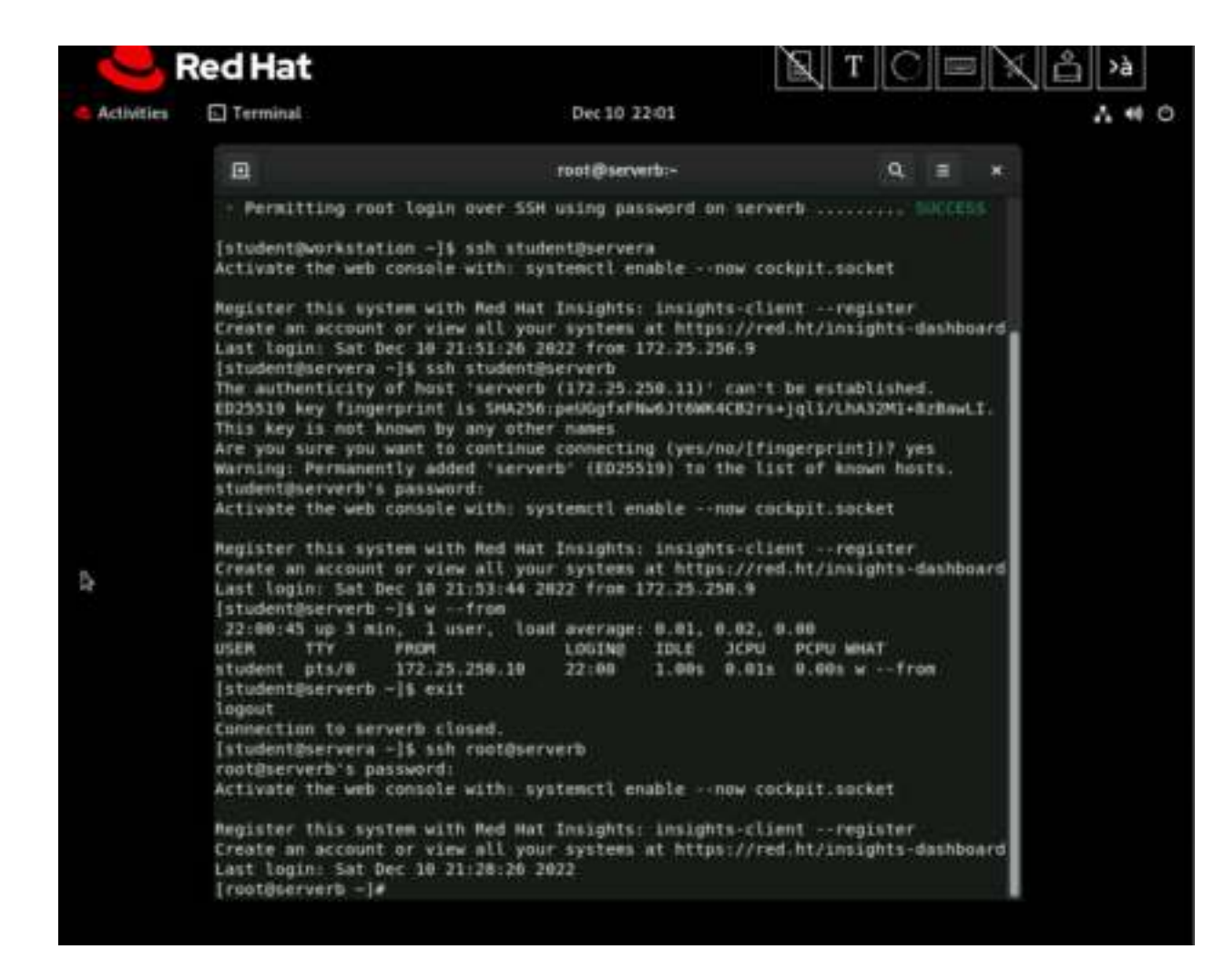

6. Run the w command to display the users that are currently logged in to the serverb machine. The output indicates that the root user is logged in to the system from the host with an IP address of 172.25.250.10, which is the servera machine in the classroom network.

[root@serverb ~]# w --from
03:46:05 up 23 min, 1 user, load average: 0.00, 0.00, 0.00
USER TTY FROM LOGIN@ IDLE JCPU PCPU WHAT
root pts/0 172.25.250.10 20:44 1.00s 0.02s 0.00s w -from

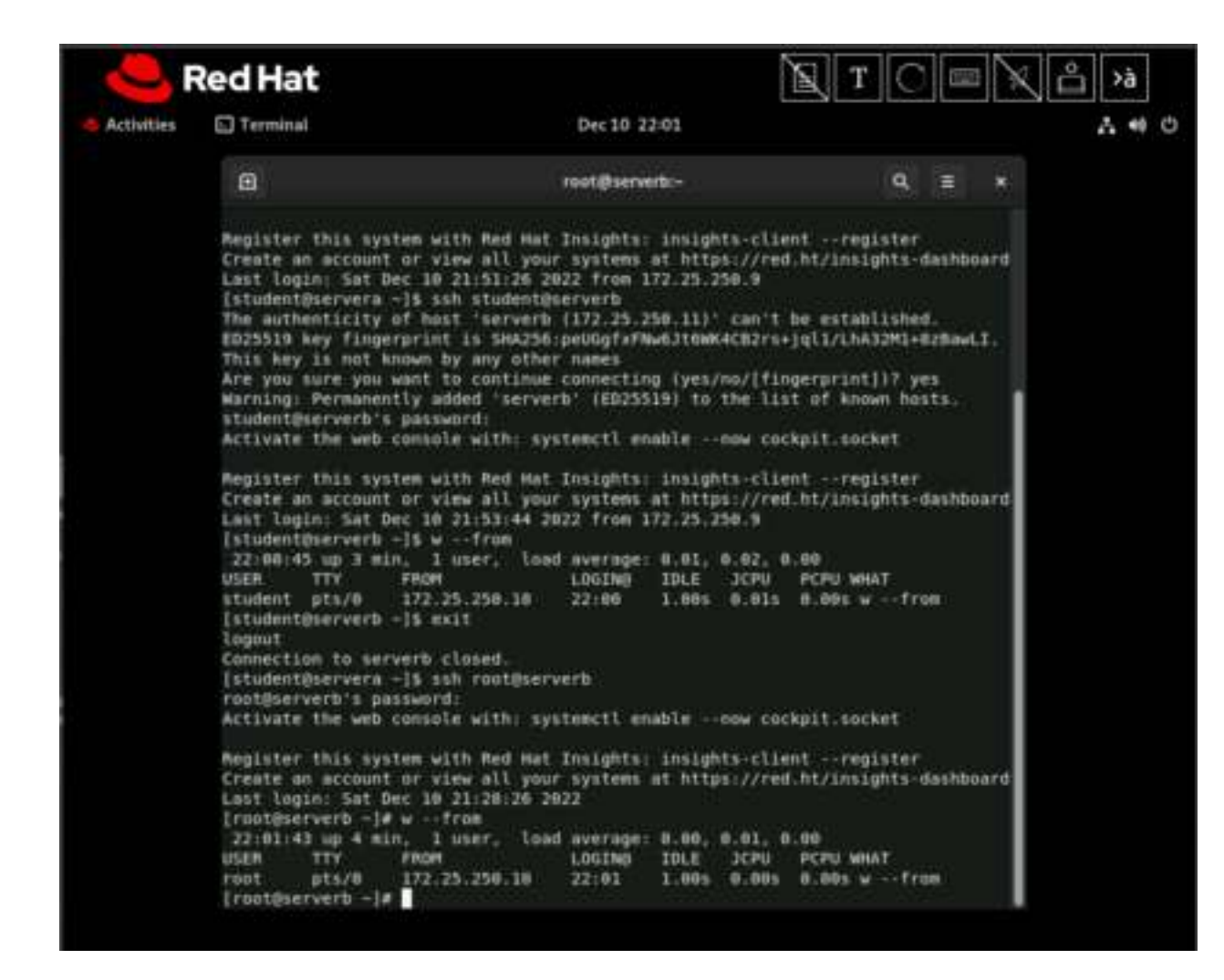

7. Exit the root user's shell on the serverb machine.

[root@serverb ~]# exit logout Connection to serverb closed. [student@servera ~]\$

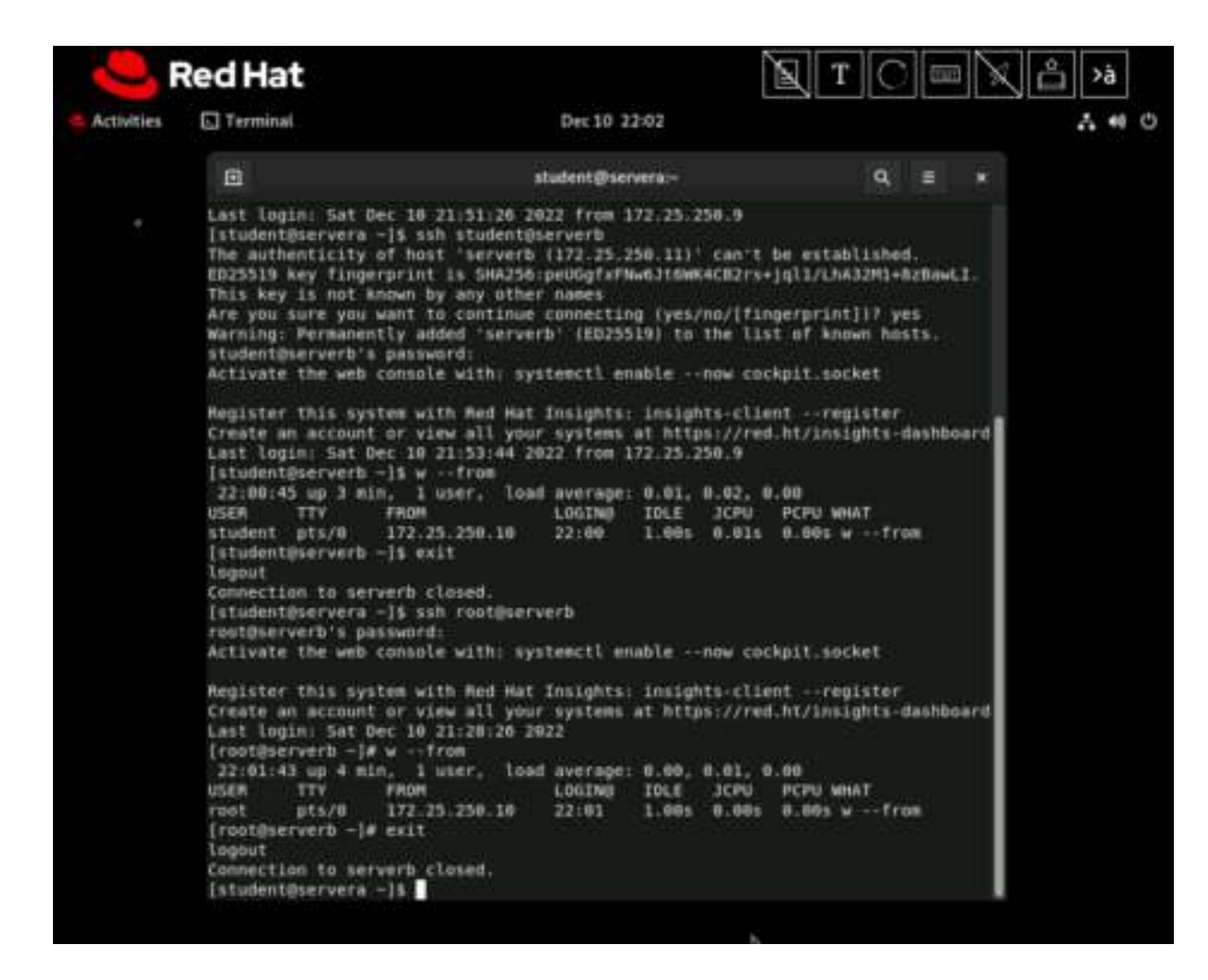

8. Remove the /home/student/.ssh/known\_hosts file from the servera machine. This operation causes ssh to lose the recorded identities of the remote systems.

```
[student@servera ~]$ rm /home/student/.ssh/known_hosts
```

Host keys can change for legitimate reasons: perhaps the remote machine was replaced because of a hardware failure, or the remote machine was reinstalled. Usually, it is advisable to remove the key entry only for the particular host in the known\_hosts file. Because this particular known\_hosts file has only one entry, you can remove the entire file.

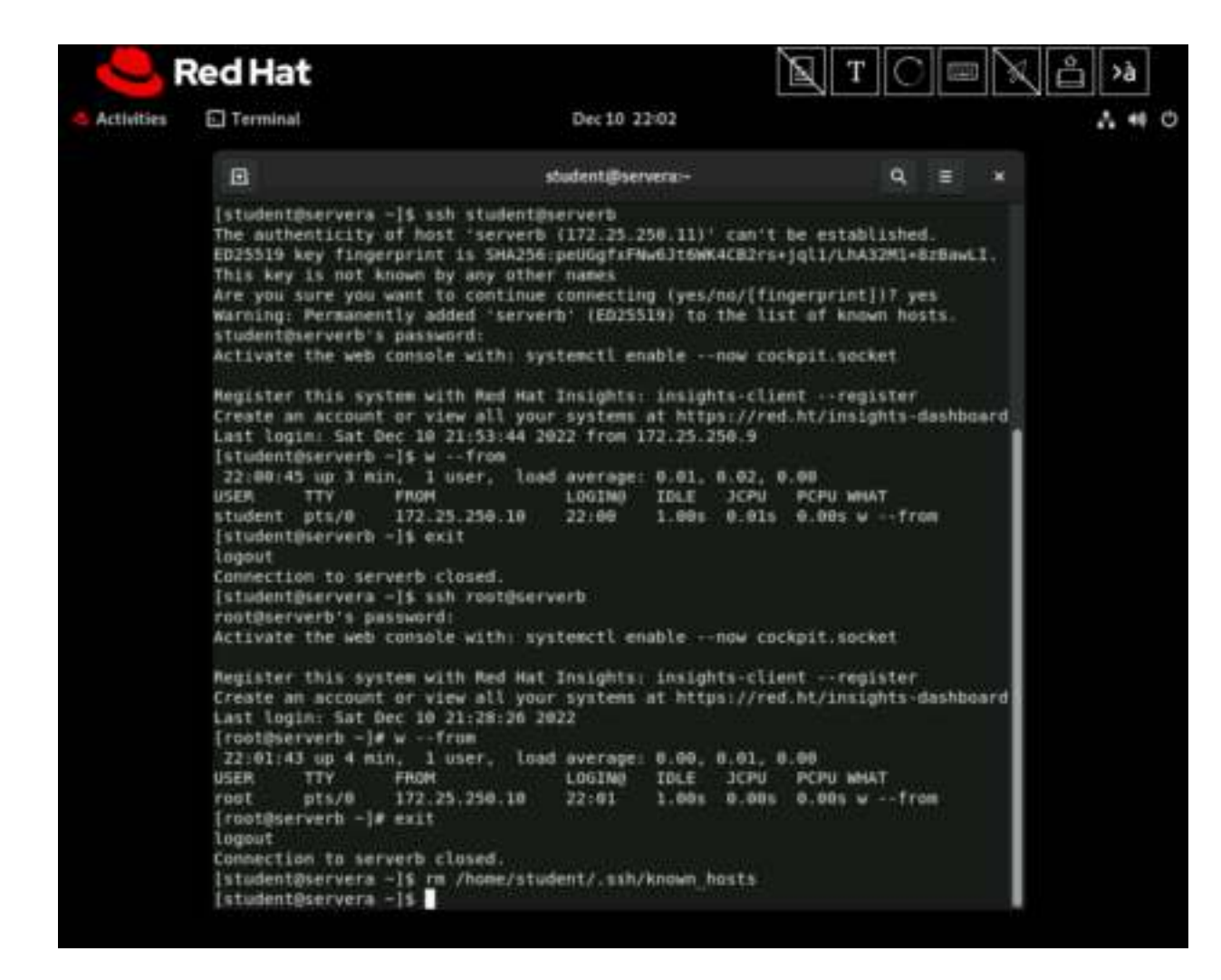

9. Open an SSH session to the serverb machine as the student user. If asked, accept the host key. Use student when prompted for the password of the student user on the serverb machine.

```
[student@servera ~]$ ssh student@serverb
The authenticity of host 'serverb (172.25.250.11)' can't be
established.
ED25519 key fingerprint is
SHA256:h/hEJa/anxp6AP7BmB5azIPVbPNqieh0oKi4KWOTK80.
This key is not known by any other names
Are you sure you want to continue connecting (yes/no/[fingerprint])?
yes
Warning: Permanently added 'serverb' (ED25519) to the list of known
hosts.
student@serverb's password: student
...output omitted...
[student@serverb ~]$
```

The ssh command asked for your confirmation to accept or reject the host key because it could not find one for the remote host.

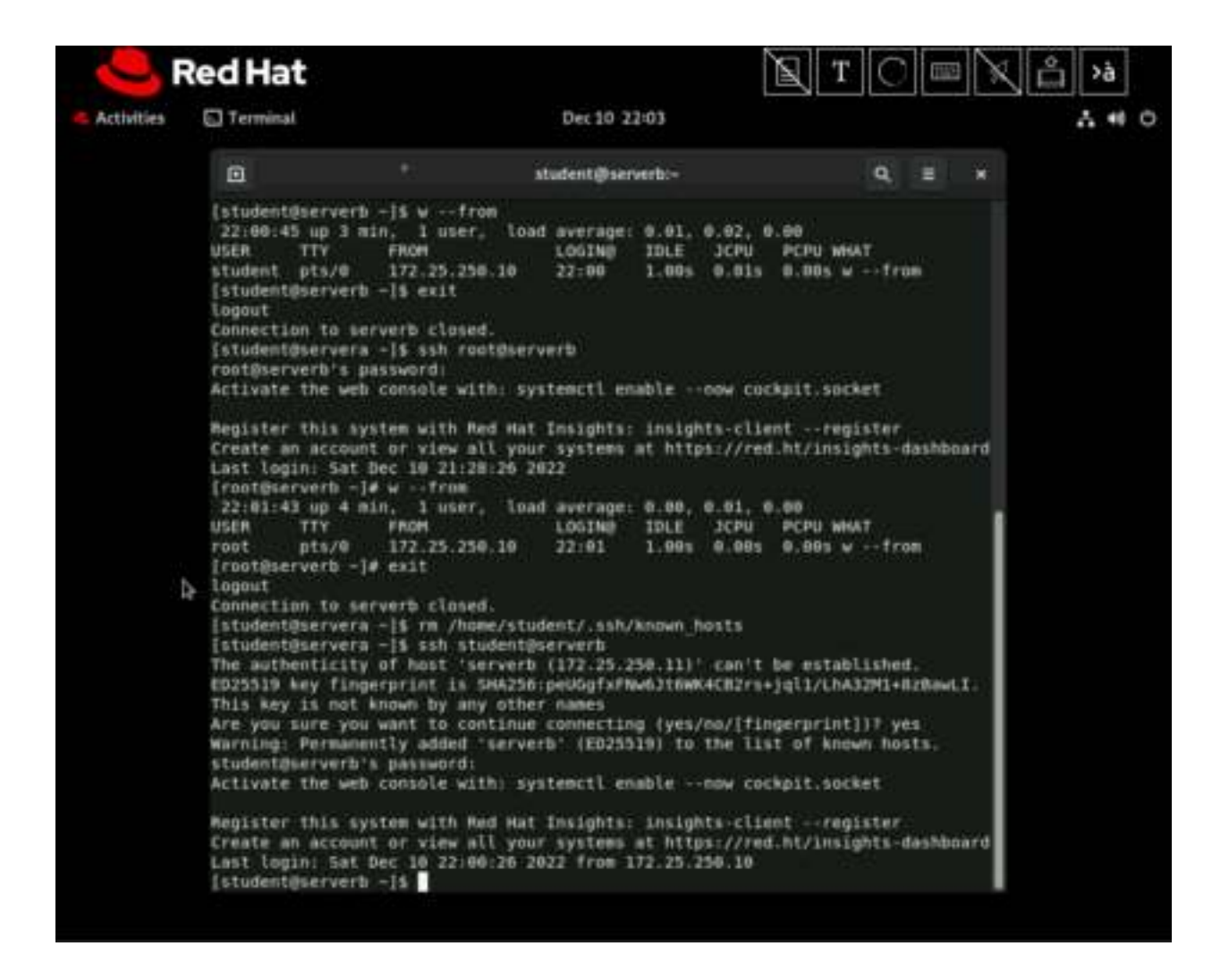

10. Exit the student user's shell on the serverb machine and confirm that a new instance of known hosts exists on the servera machine.

[student@serverb ~]\$ exit logout Connection to serverb closed. [student@servera ~]\$ ls -1 /home/student/.ssh/known\_hosts -rw-----. 1 student student 819 Mar 24 03:47 /home/student/.ssh/known hosts

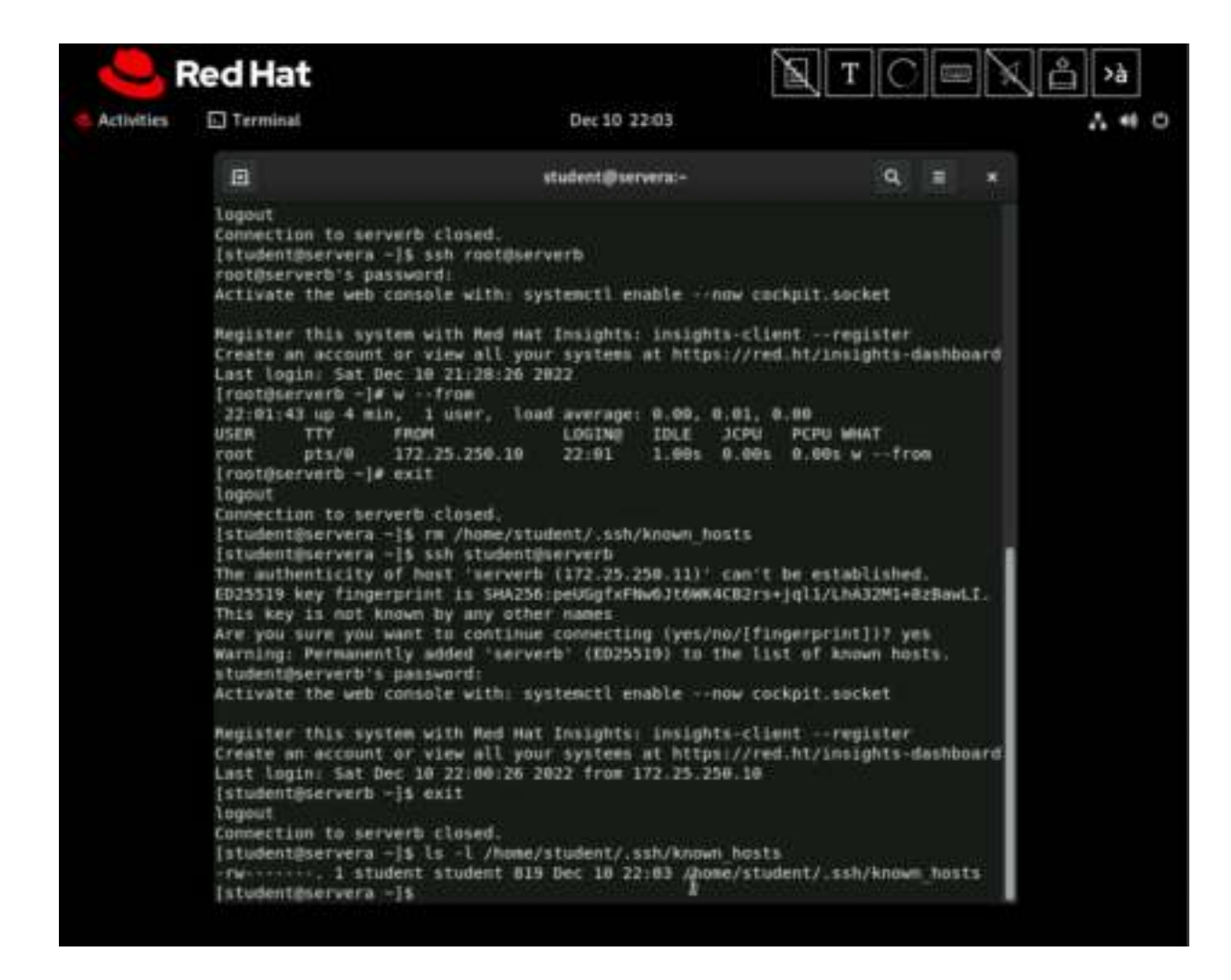

11. Confirm that the new instance of the known\_hosts file has the host key of the serverb machine. The following command output is an example; the actual output on your workstation might be different.

```
[student@servera ~]$ cat /home/student/.ssh/known_hosts
...output omitted...
serverb ecdsa-sha2-nistp256 AAAAB3NzaC1yc2EAAAADAQ...
...output omitted...
```

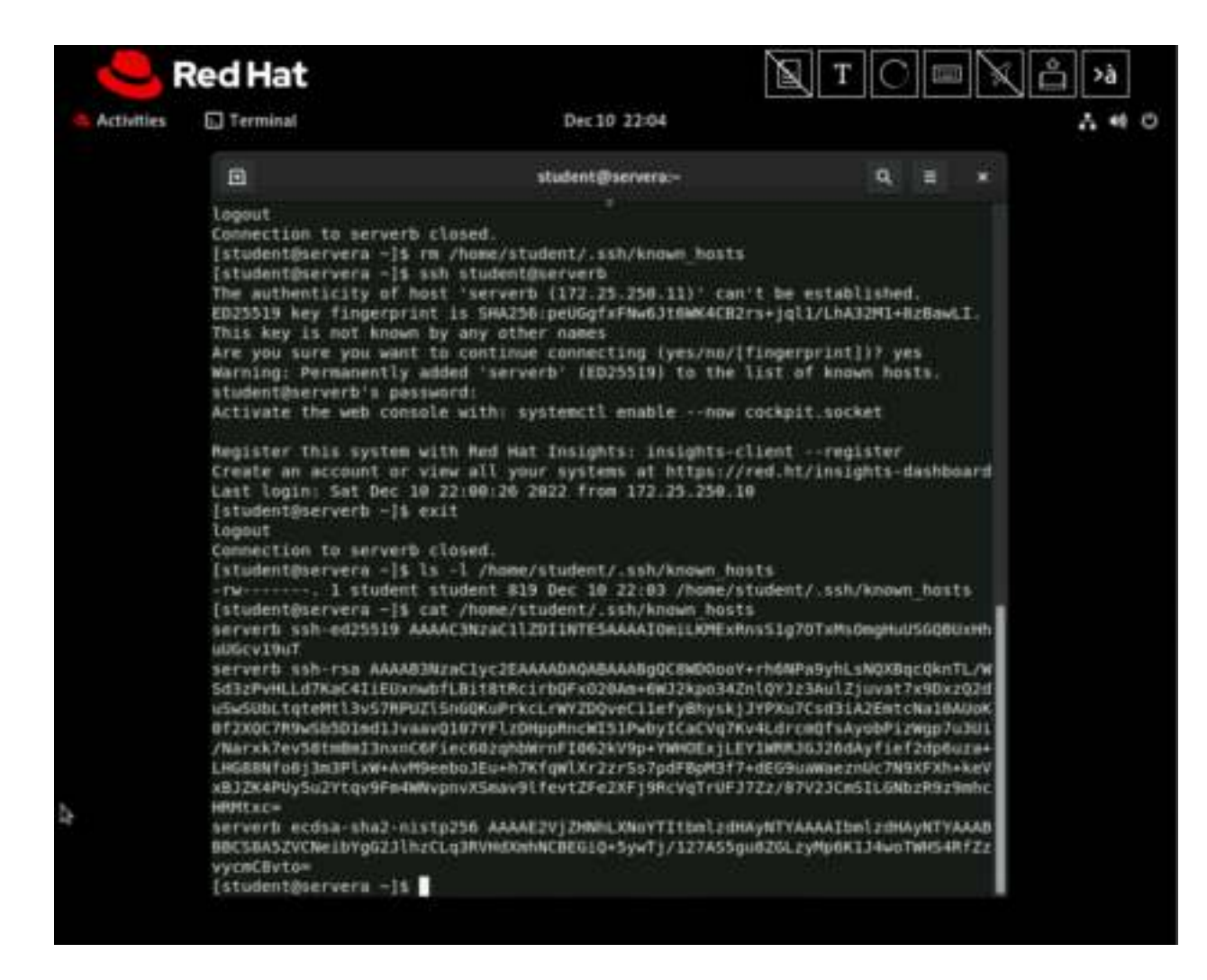

12. Run the hostname command remotely on the serverb machine without accessing the interactive shell.

```
[student@servera ~]$ ssh student@serverb hostname
student@serverb's password: student
serverb.lab.example.com
```

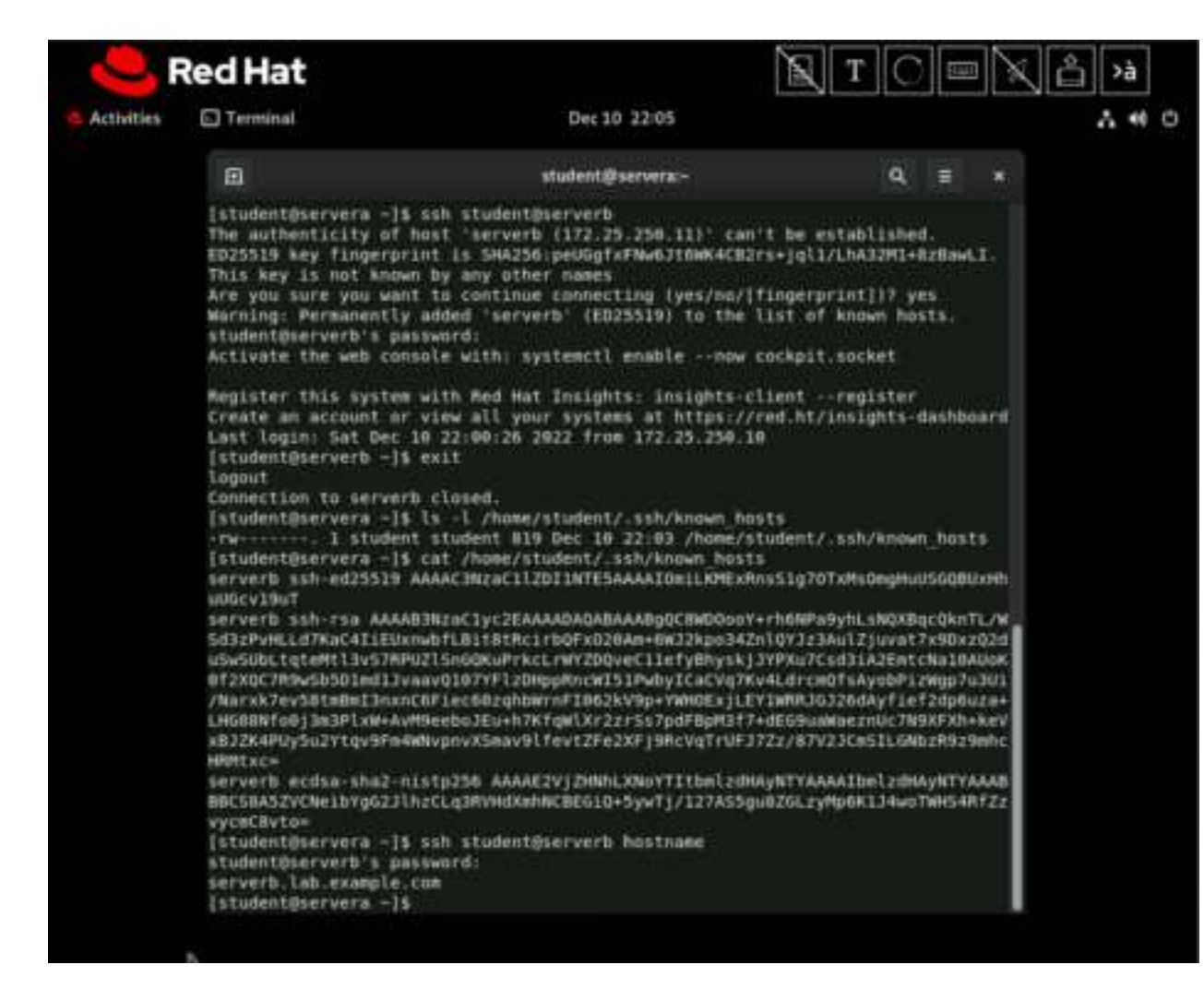

13. Return to the workstation system as the student user.

[student@servera ~]\$ **exit** logout Connection to servera closed.

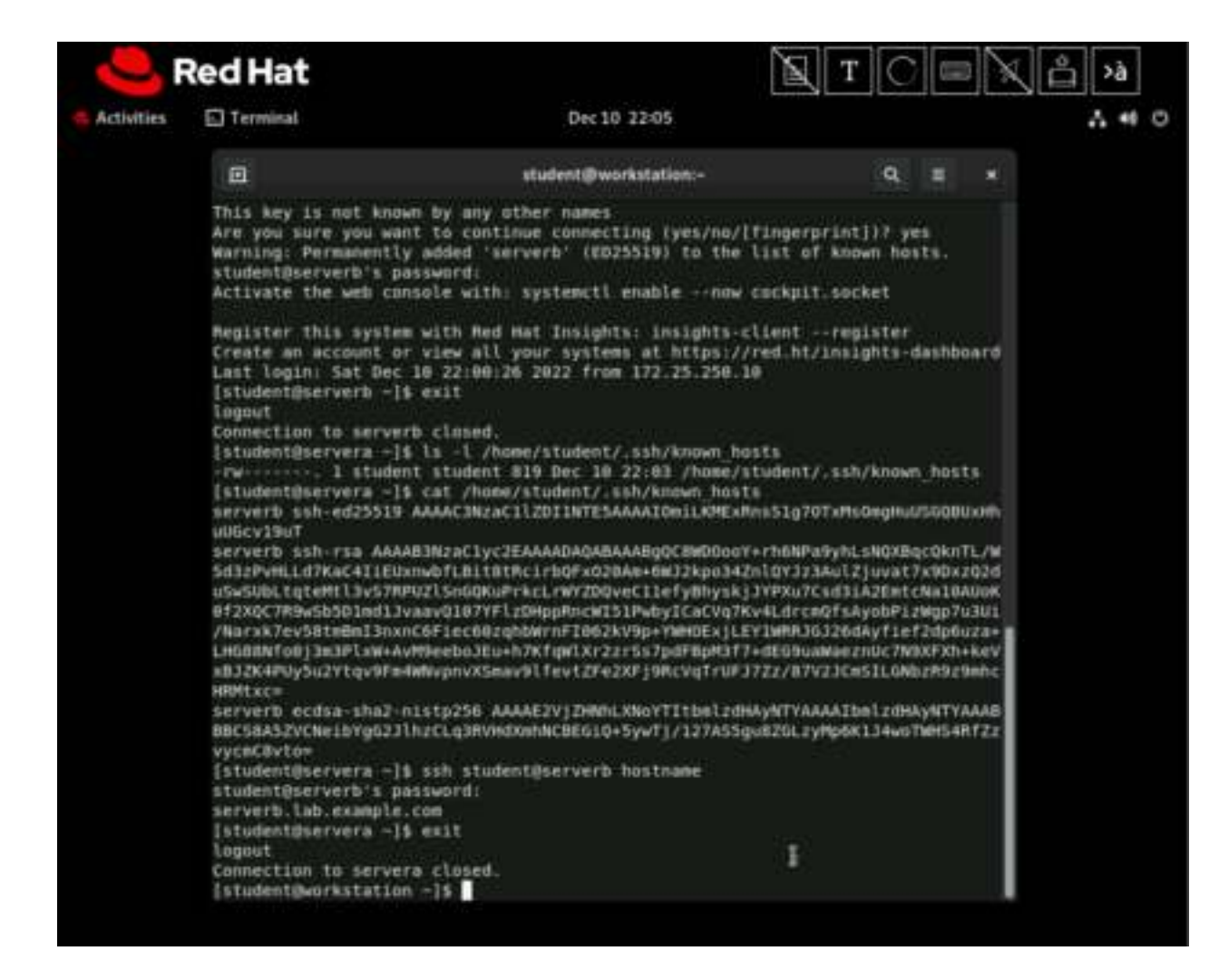

#### Finish

On the workstation machine, change to the student user home directory and use the lab command to complete this exercise. This step is important to ensure that resources from previous exercises do not impact upcoming exercises.

[student@workstation ~]\$ lab finish ssh-access

This concludes the section.

|            | Red Hat                                                                                                    | X                                                                                                    | ATO KA'N                                                                                                    |
|------------|----------------------------------------------------------------------------------------------------|----------------------------------------------------------------------------------------------------|----------------------------------------------------------------------------------------------------|
| Activities | Terminal                                                                                                    | Dec 10 22:05                                                                                                    | Α.*                                                                                                    |
|            | e                                                                                                    | student@workstation:-                                                                                                    | Q = x                                                                                                    |
|            | Last login: Sat Dec<br>[student@serverb -];<br>logout<br>Connection to server<br>[student@servera -];<br>-rw 1 studen<br>[student@servera -];<br>serverb ssh-ed25519<br>uUGcv19uT<br>serverb ssh-rma AAAA<br>SG32PVHLLd7KaC41[UD<br>UGSV00TR9vS0501md11v<br>/Narxk7ev58tm8m13mas<br>LHG88N1F00[3m3P1xW+AA<br>s512K4PU9Su2Ytqv9Fm<br>HG91txC=<br>serverb ecdsa-sha2=0<br>BBC58A52vCNe1bvgG2J<br>vycmC8vto=<br>[student@servera -];<br>student@servera -];<br>student@servera -];<br>logout<br>Connection to server<br>[student@servera -]; | <pre>10 22:90:26 2022 frum 172.25.250.10<br/>exit<br/>b closed.<br/>ls 'L /home/student/.ssh/known hosts<br/>t student 019 Dec 10 22:03 /home/student<br/>cat /home/student/.ssh/known hosts<br/>AAAAC3NznC112DIINTESAAAAIOmiLKMExRns51<br/>mbfL01BIthcirtoPx020Am+6w32kpo342nlQY.<br/>U2IssGQKUP*kcL*WYZDQveC11efyBhyskjNYPX<br/>aav0107YF12DHppRncwT51PwbyICaCVq7kv4Ldi<br/>C6f1ec60zqhUwrnfI063kV0p+YWHOExjLEYIMM<br/>M9eebo3Eu+h7KfqwlXr2z5s7pdFBpM3f2+dEG/<br/>WNvpnvXSmav9lfevtZF62xFj9HcVqTrUF37Zz/4<br/>istp256 AAAAE2Vj2NHLXNoYTItbe1zdHAyNT<br/>h2CLq3#VHdXenNCBE01Q+SywTj/127A55guBZG0<br/>ssh student@serverb hostname<br/>isSwird:<br/>com<br/>exit<br/>a closed.<br/>-]\$ Lab finish ssb-access</pre> | nt/.ssh/known_bosts<br>g70TxMsOmgHuU5GOBUxHh<br>NPe9ynLsNOXBqcOknTL/W<br>j23Aul2juvat7xN0x202d<br>u7Csd3iA2EmtcKn18AU0K<br>rcmQfsAyobPizMqp7u3U1<br>RJGJ26dAyflef3dp6u2ae<br>9uwWeernuc7N9XFXh+keV<br>87V2JCm5ILGNbzP9z9mhc<br>YAAAAIbol2dHAyNTYAAAB<br>L2yMp6K13#weTNH54Rf2z                                                                                                    |
|            | Finishing lab.                                                                                                    |                                                                                                    | III SALAH SALAH SA |
|            | <ul> <li>Checking lab syst</li> <li>Restoring original</li> <li>Bemove the known</li> </ul>                                                                                                    | ems<br>l /etc/ssh/sshd config on serverb<br>hosts file on serverg                                                                                                    |                                                                                                    |
|            | [student@workstation                                                                                                    |                                                                                                    |                                                                                                    |

# **Guided Exercise: Configure SSH Key-based Authentication**

In this exercise, you configure a user to use key-based authentication for SSH.

#### Outcomes

- Generate an SSH key pair without passphrase protection.
- Generate an SSH key pair with passphrase protection.
- Authenticate with both passphrase-less and passphrase-protected SSH keys.

As the student user on the workstation machine, use the lab command to prepare your system for this exercise.

This command prepares your environment and ensures that all required resources are available.

[student@workstation ~]\$ lab start ssh-configure

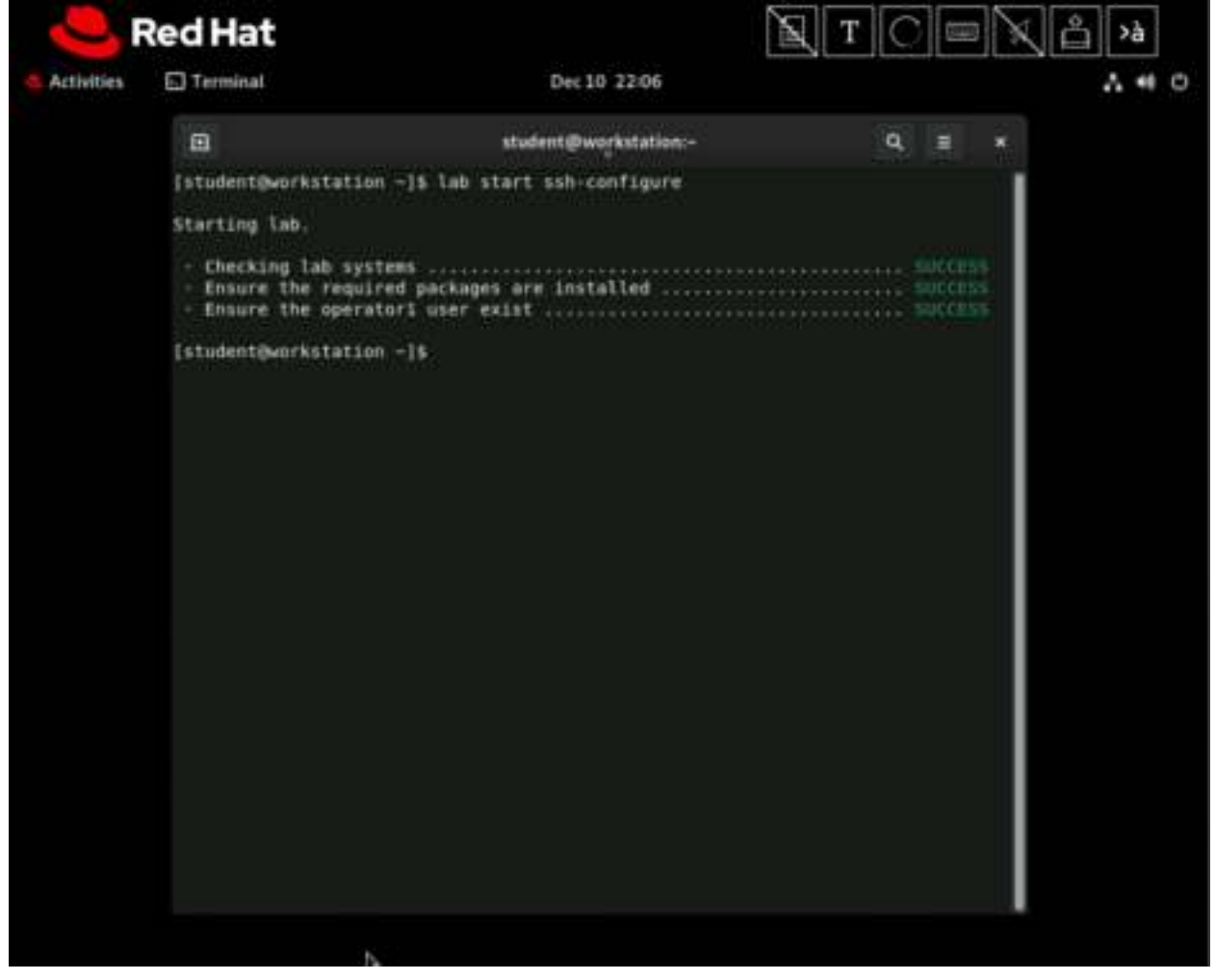

**Procedure 10.2. Instructions** 

1. Log in to the serverb machine as the student user.

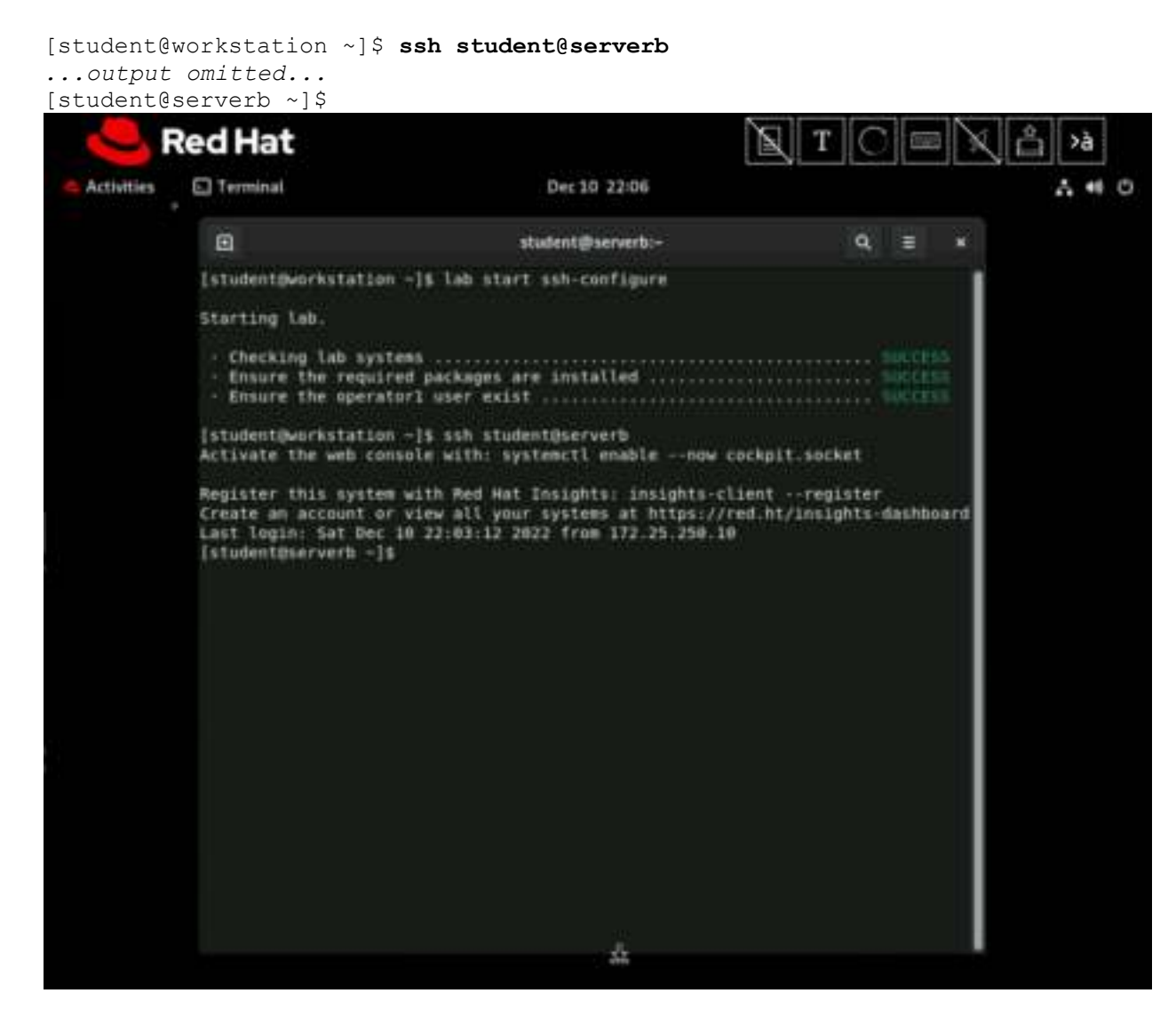

2. Switch to the operator1 user on the serverb machine. Use redhat as the password.

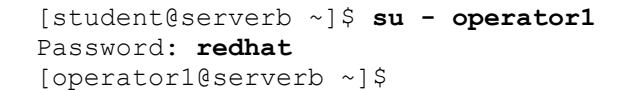

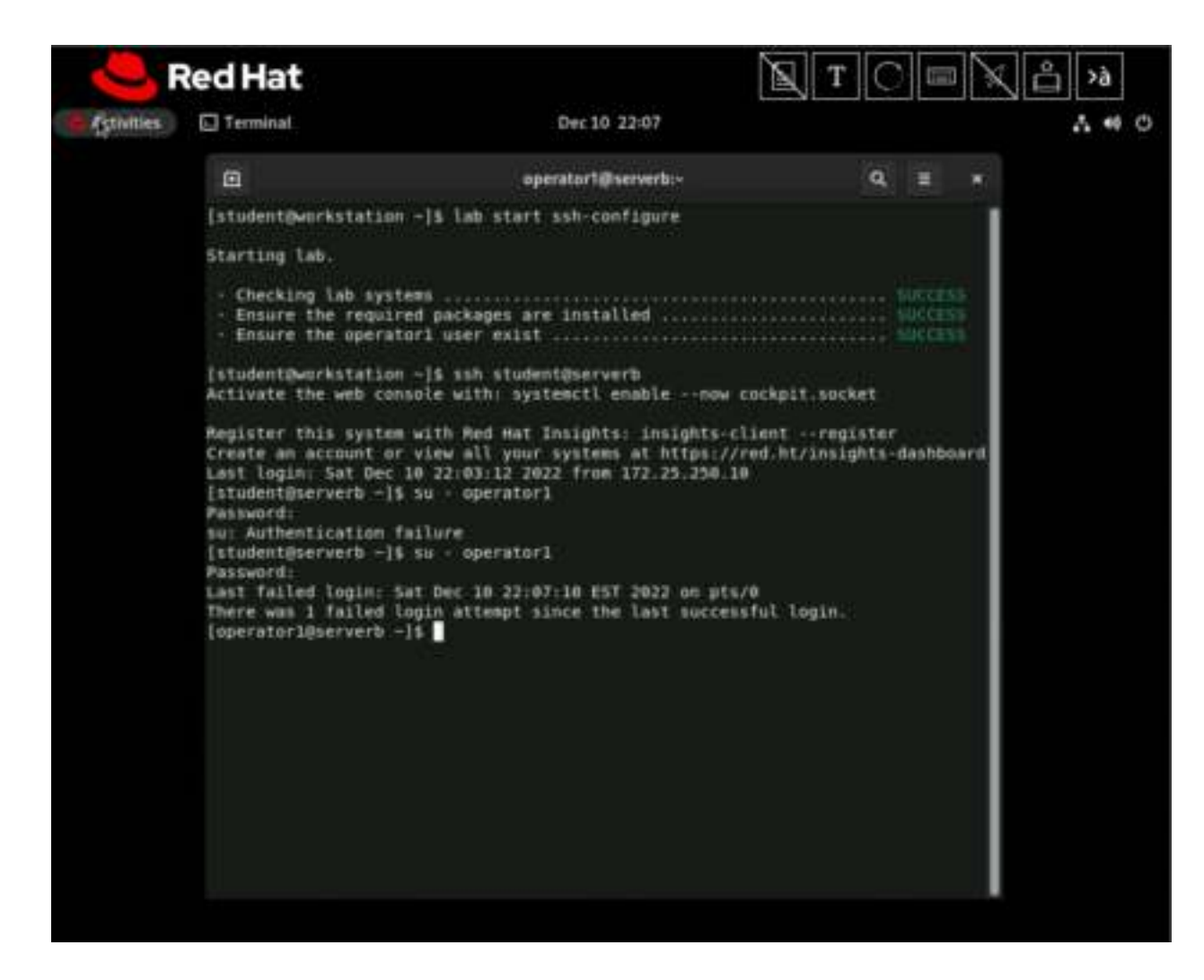

3. Generate a set of SSH keys. Do not enter a passphrase.

```
[operator1@serverb ~]$ ssh-keygen
Generating public/private rsa key pair.
Enter file in which to save the key (/home/operator1/.ssh/id rsa):
Enter
Created directory '/home/operator1/.ssh'.
Enter passphrase (empty for no passphrase): Enter
Enter same passphrase again: Enter
Your identification has been saved in /home/operator1/.ssh/id rsa.
Your public key has been saved in /home/operator1/.ssh/id rsa.pub.
The key fingerprint is:
SHA256:JainiQdnRosC+xXh operator1@serverb.lab.example.com
The key's randomart image is:
+---[RSA 3072]----+
|E+*+000 .
                  |.= 0.0 0 .
                  |\circ\ldots = \ldots \circ
                  |+. + * . 0 .
                  |+ = X \cdot S +
                  | + @ + = .
                  |.+=0
```

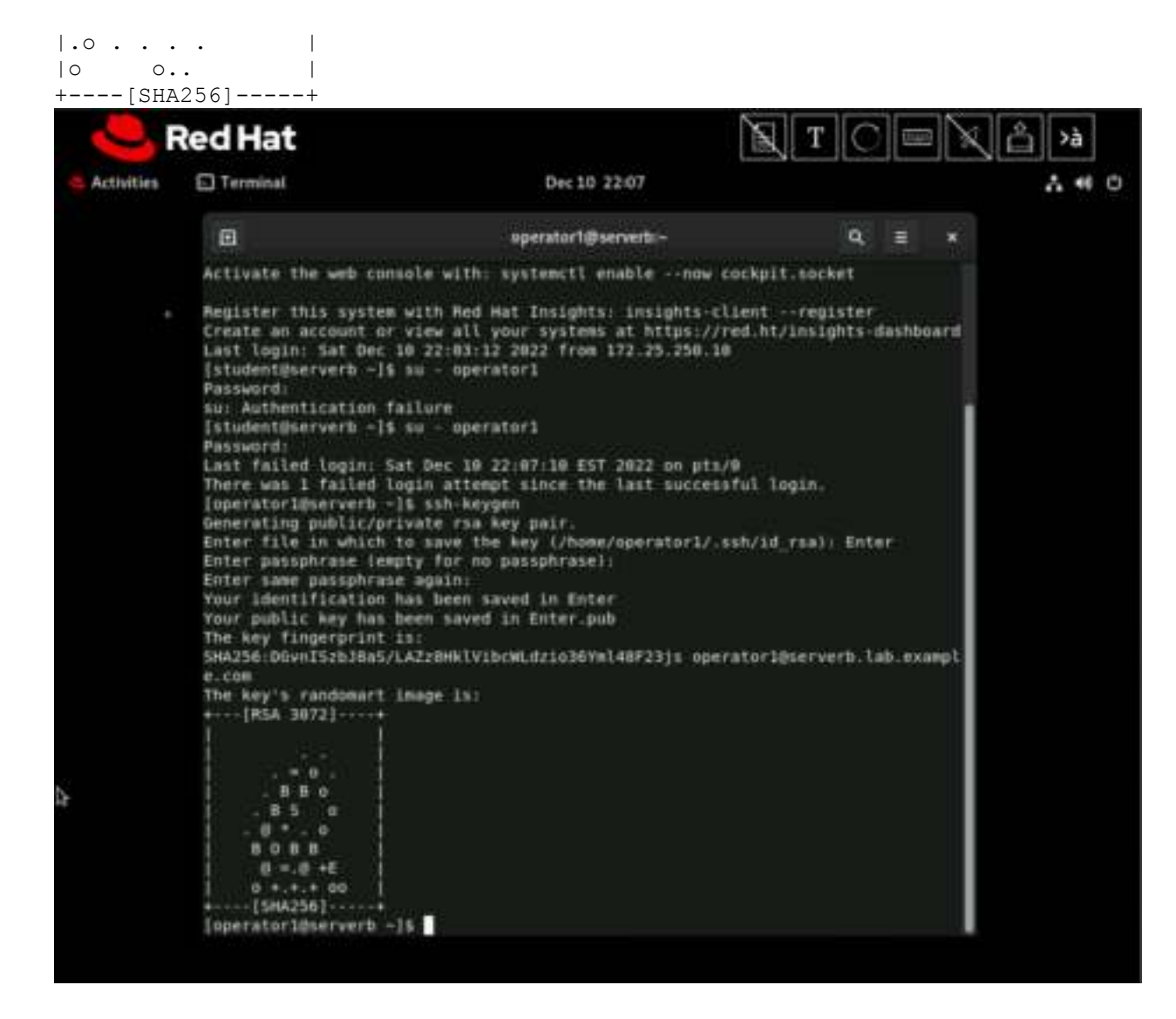

4. Send the public key of the SSH key pair to the operator1 user on the servera machine, with redhat as the password.

```
[operator1@serverb ~]$ ssh-copy-id operator1@servera
/usr/bin/ssh-copy-id: INFO: Source of key(s) to be installed:
"/home/operator1/.ssh/id_rsa.pub"
The authenticity of host 'servera (172.25.250.10)' can't be
established.
ED25519 key fingerprint is
SHA256:h/hEJa/anxp6AP7BmB5azIPVbPNqieh0oKi4KWOTK80.
This key is not known by any other names
Are you sure you want to continue connecting (yes/no/[fingerprint])?
yes
/usr/bin/ssh-copy-id: INFO: attempting to log in with the new key(s),
to filter out any that are already installed
/usr/bin/ssh-copy-id: INFO: 1 key(s) remain to be installed -- if you
are prompted now it is to install the new keys
operator1@servera's password: redhat
```

Number of key(s) added: 1 Now try logging into the machine, with: "ssh 'operatorl@servera'" and check to make sure that only the key(s) you wanted were added.

5. Execute the hostname command on the servera machine remotely by using the ssh command without accessing the remote interactive shell.

```
[operator1@serverb ~]$ ssh operator1@servera hostname
servera.lab.example.com
```

The preceding ssh command does not prompt you for a password because it uses the passphrase-less private key against the exported public key to authenticate as the operator1 user on the servera machine. This approach is not secure because anyone who has access to the private key file can log in to the servera machine as the operator1 user. The secure alternative is to protect the private key with a passphrase, which is a following step.

```
Red Hat
                                                                                              Т
Activities
             Terminal
                                                           Dec 10 22:10
                                                                                                                              A 40 C
                operator1@serverb:-
                                                                                                    G =
                                                                                                                 100
              [operator1@serverb -]$ ssh-keygen
              Generating public/private rsa key pair.
Enter file in which to save the key (/home/uperatorl/.ssh/id rsa): Enter
              Enter already exists.
              Overwrite (y/n)7 y
Enter passphrase (empty for no passphrase):
              Enter same passphrase again:
Your identification has been saved in Enter
              Your public key has been saved in Enter.pub
              The key fingerprint is:
              SHA256:jwKV2LIRDsfDBYGXeRkdVPbYSqF120gj1y6Vgrhmr3U_operator1dserverb.lab.exampl
               e.com
               The key's randomart image is:
               +---- [RSA 3872] ----
                  .08*0=000
               0 0 0 0 + +
               + + +
               +----[SHA256]----+
              [operator1@serverb -]$ ssh-copy-id operator1@servera
/usr/bin/ssh-copy-id: ERMOR: No identities found
               [operator1@serverb -]% ssh operator1@server# hostname
               The authenticity of host 'servera (172.25.250.10)' can't be established.
              ED25519 key fingerprint is SHA256:peUGgfxFNw63t6WK4CB2rs+jql1/LhA32M1+BzBawLT
              This key is not known by any other names
Are you sure you want to continue connecting (yes/no/[fingerprint])? yes
Warning: Permanently added 'servera' (ED25519) to the list of known hosts.
              operator1@servera's possword:
               servera.lab.example.com
              [operator1@serverb -]1
```

6. Generate another set of SSH keys with the default name and without a passphrase, overwriting the previously generated SSH key files. Try to connect to the servera machine by using the new SSH keys. The ssh command asks for a password, because it cannot authenticate with the SSH key. Run again the ssh command with the -v (verbose) option to verify it.

Send the new public key of the SSH key pair to the operator1 user on the servera machine, to replace the previous public key. Use redhat as the password for the operator1 user on the servera machine. Execute the hostname command on the servera machine remotely by using the ssh command without accessing the remote interactive shell to verify that it works again.

1. Again generate another set of SSH keys with the default name and without a passphrase, overwriting the previously generated SSH key files.

[operator1@serverb ~]\$ ssh-keygen Generating public/private rsa key pair. Enter file in which to save the key (/home/operator1/.ssh/id\_rsa): Enter /home/operator1/.ssh/id\_rsa already exists. Overwrite (y/n)? y Enter passphrase (empty for no passphrase): Enter Enter same passphrase again: Enter Your identification has been saved in /home/operator1/.ssh/id\_rsa. Your public key has been saved in /home/operator1/.ssh/id\_rsa.pub ...output omitted...

2. Try to connect to the servera machine by using the new SSH keys. The ssh command asks for a password, because it cannot authenticate with the SSH key. Press Ctrl+c to exit from the ssh command when it prompts for a password. Run again the ssh command with the -v (verbose) option to verify it. Press again Ctrl+c to exit from the ssh command when it prompts for a password.

```
[operator1@serverb ~]$ ssh operator1@servera hostname
operator1@servera's password: ^C
[operator1@serverb ~]$ ssh -v operator1@servera hostname
OpenSSH 8.7p1, OpenSSL 3.0.1 14 Dec 2021
debug1: Reading configuration data /etc/ssh/ssh config
debug1: Reading configuration data /etc/ssh/ssh config.d/01-
training.conf
... output omitted...
debug1: Next authentication method: publickey
debug1: Offering public key: /home/operator1/.ssh/id rsa RSA
SHA256:ad597Zf64xckV26xht8bjQbzqSPuOXQPXksGEWVsP80
debug1: Authentications that can continue: publickey, gssapi-
keyex, gssapi-with-mic, password
debug1: Trying private key: /home/operator1/.ssh/id dsa
debug1: Trying private key: /home/operator1/.ssh/id ecdsa
debug1: Trying private key: /home/operator1/.ssh/id ecdsa sk
debug1: Trying private key: /home/operator1/.ssh/id_ed25519
debug1: Trying private key: /home/operator1/.ssh/id_ed25519 sk
```

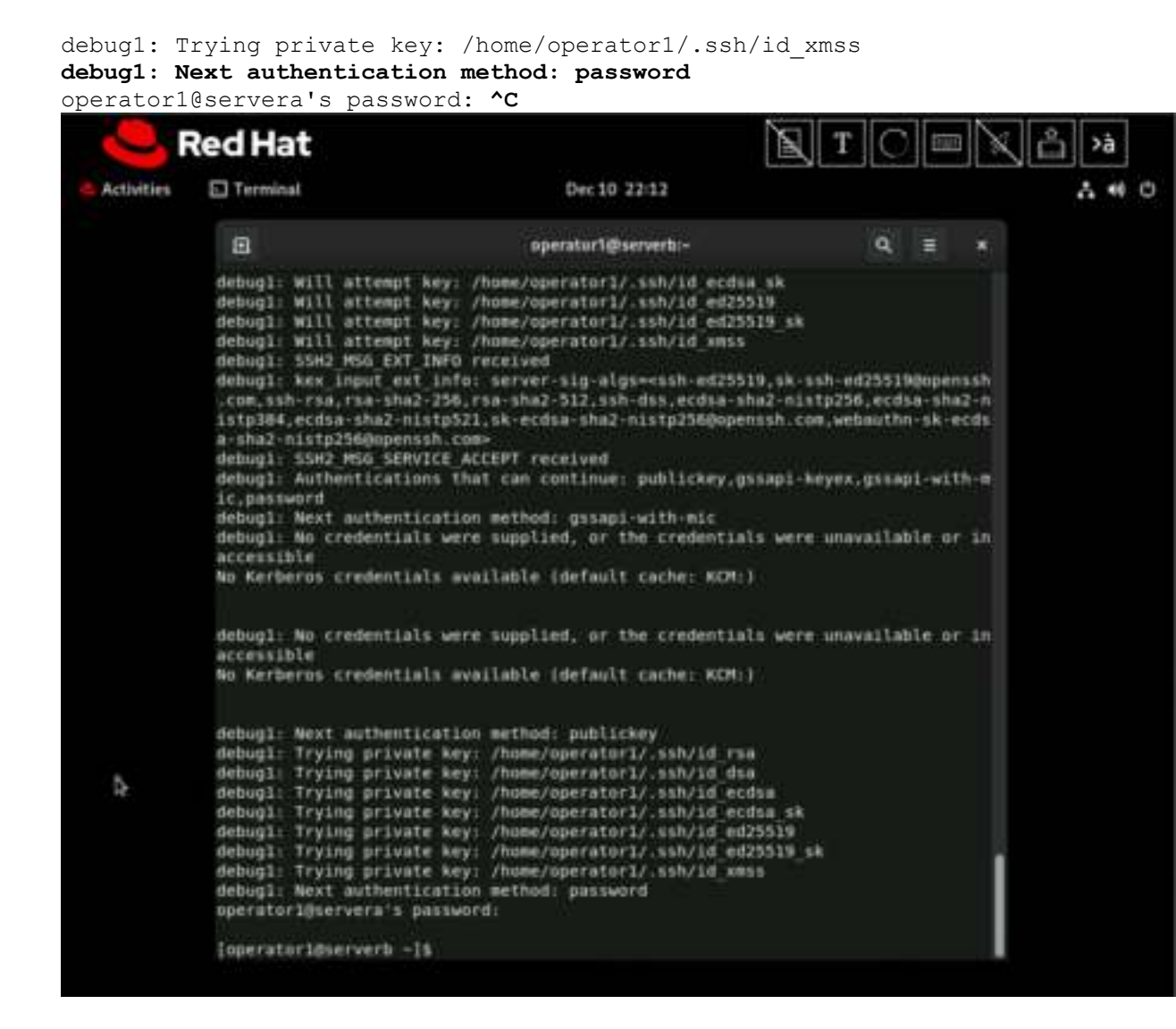

3. Send the new public key of the SSH key pair to the operator1 user on the servera machine, to replace the previous public key. Use redhat as the password for the operator1 user on the servera machine. Execute the hostname command on the servera machine remotely by using the ssh command without accessing the remote interactive shell to verify that it works again.

```
[operator1@serverb ~]$ ssh-copy-id operator1@servera
...output omitted...
operator1@servera's password: redhat
Number of key(s) added: 1
Now try logging into the machine, with: "ssh
'operator1@servera'"
and check to make sure that only the key(s) you wanted were
added.
[operator1@serverb ~]$ ssh operator1@servera hostname
servera.lab.example.com
```

7. Generate another set of SSH keys with passphrase-protection. Save the key as /home/operator1/.ssh/key2. Use redhatpass as the passphrase of the private key.

```
[operator1@serverb ~]$ ssh-keygen -f .ssh/key2
Generating public/private rsa key pair.
Enter passphrase (empty for no passphrase): redhatpass
Enter same passphrase again: redhatpass
Your identification has been saved in .ssh/key2.
Your public key has been saved in .ssh/key2.pub.
The key fingerprint is:
SHA256:OCtCjfPm5QrbPBgqb operator1@serverb.lab.example.com
The key's randomart image is:
+---[RSA 3072]----+
| O=X*
                               |OB=.
                               |Ε*ο.
                               Booo
                               .
|..= . o S
| +.0
           0
|+.00+ 0
+0.0.+
|+ . =o.
+----[SHA256]----+
              Red Hat
                                                                                              Т
                 Terminal
                                                                                                                            A 40 C
    Activities
                                                             Dec 10 22:13
                   operator1@serverb:-
                                                                                                   Q 2
                                                                                                               .
                  debugl: Next authentication method: publickey
                  debug1: Vext attrentication method: publickey
debug1: Trying private key: /home/operatori/.ssh/id_rsm
debug1: Trying private key: /home/operatori/.ssh/id_ecdsm
debug1: Trying private key: /home/operatori/.ssh/id_ecdsm
debug1: Trying private key: /home/operatori/.ssh/id_ecdsm
debug1: Trying private key: /home/operatori/.ssh/id_ed25519
debug1: Trying private key: /home/operatori/.ssh/id_ed25519
sk debug1: Trying private key: /home/operatori/.ssh/id_emss
debug1: Trying private key: /home/operatori/.ssh/id_mss
                  debugl: Next authentication method: password 
operatori@servera's password:
                   [operatorl@serverb ~]$ ssh-copy-id operatorl@servera
                   /usr/bin/ssh-copy-id: ERROR: No identities found
                   [operatorl@serverb -]$ ssh-keygen -f .ssh/key2
                   Generating public/private rsa key pair
                  Enter passphrase (empty for no passphrase):
Enter same passphrase again:
                   Your identification has been saved in .ssh/key2
                   Your public key has been saved in .ssh/key2.pub
                   The key fingerprint is:
                   SHA256:93Y4Md0KrmJguu3TuDe3LVFFJw001pg7WFLrbrZZdBY operator19serverb.lab.exampl
                   e.com
                   The key's randomart image is:
+---[RSA 3072]----+
                     .0+8.0. E
                    .+0+*. 0
                    .=0*
                     ----[5HA256]------
                   [operator1@serverb -1$
                                                                          Þ
```

8. Send the public key of the passphrase-protected key pair to the operator1 user on the servera machine. The command does not prompt you for a password because it uses the public key of the passphrase-less private key that you exported to the servera machine in the preceding step.

```
[operator1@serverb ~]$ ssh-copy-id -i .ssh/key2.pub operator1@servera
/usr/bin/ssh-copy-id: INFO: Source of key(s) to be installed:
".ssh/key2.pub"
/usr/bin/ssh-copy-id: INFO: attempting to log in with the new key(s),
to filter out any that are already installed
/usr/bin/ssh-copy-id: INFO: 1 key(s) remain to be installed -- if you
are prompted now it is to install the new keys
```

Number of key(s) added: 1

Now try logging into the machine, with: "ssh 'operator1@servera'" and check to make sure that only the key(s) you wanted were added.

|            | Red Hat                                                                                                    |                                                                                                    | I T C C                                                                                 | N Ö ! |
|------------|----------------------------------------------------------------------------------------------------|----------------------------------------------------------------------------------------------------|-----------------------------------------------------------------------------------------|-------|
| Activities | Terminal                                                                                                    | Dec 10 22:14                                                                                                    |                                                                                         | ٨     |
|            | •                                                                                                    | operator1@serverb:-                                                                                                    | Q = ×                                                                                   |       |
|            | <pre>[operatorl@serverb<br/>Generating public/pri<br/>Enter passphrase (emp<br/>Enter same passphrase<br/>Your identification)<br/>Your public key has i<br/>The key fingerprint<br/>SHA256:9]Y4Nd0Krm]gum<br/>e.com<br/>The key's randomart (<br/>+ [RSA 3072]+<br/>+ + -+<br/>0.00<br/>00+0<br/>00+0<br/>0+0.S +<br/>1.00.0<br/>0.0+8.0.E<br/>00<br/>.0+8.0.E<br/>0+<br/>00<br/>0+<br/>0<br/>0+<br/></pre> | <pre>\$ ssh-keygen -f .ssh/key2<br/>vate rsa key pair.<br/>ity for no passphrase):<br/>r again:<br/>as been saved in .ssh/key2<br/>been saved in .ssh/key2.pub<br/>is:<br/>.3TuDeJLVFFJW001pg7WFLrbr22d8Y operate<br/>mage is:<br/></pre> | sri@serverb.lab.exampl<br>tori@servera<br>led: ".ssh/key2.pub"<br>new Key(s), to filter |       |
|            | ted now it is to inst<br>operatorl@servera's ;                                                                                                    | all the new keys                                                                                                    | arter franke broef                                                                      |       |
|            | Number of key(s) adde                                                                                                    | HILLS                                                                                                    |                                                                                         |       |
|            | and check to make sur                                                                                                    | re that only the Key(s) you wanted wer                                                                                                    | re added.                                                                               |       |
|            | [operator10serverb -]                                                                                                    |                                                                                                    |                                                                                         |       |

9. Execute the hostname command on the servera machine remotely by using the ssh command. Use the /home/operator1/.ssh/key2 key as the identity file. Specify redhatpass as the passphrase, which you set for the private key in the preceding step.

The command prompts you for the passphrase that you used to protect the private key of the SSH key pair. If an attacker gains access to the private key, then the attacker cannot use it to access other systems because a passphrase protects the private key itself. The ssh command uses a different passphrase from the operator1 user on the servera machine, and so users must know both.

[operator1@serverb ~]\$ ssh -i .ssh/key2 operator1@servera hostname Enter passphrase for key '.ssh/key2': redhatpass servera.lab.example.com

Use the ssh-agent program, as in the following step, to avoid interactively typing the passphrase while logging in with SSH. Using the ssh-agent program is both more convenient and more secure when the administrators log in to remote systems regularly.

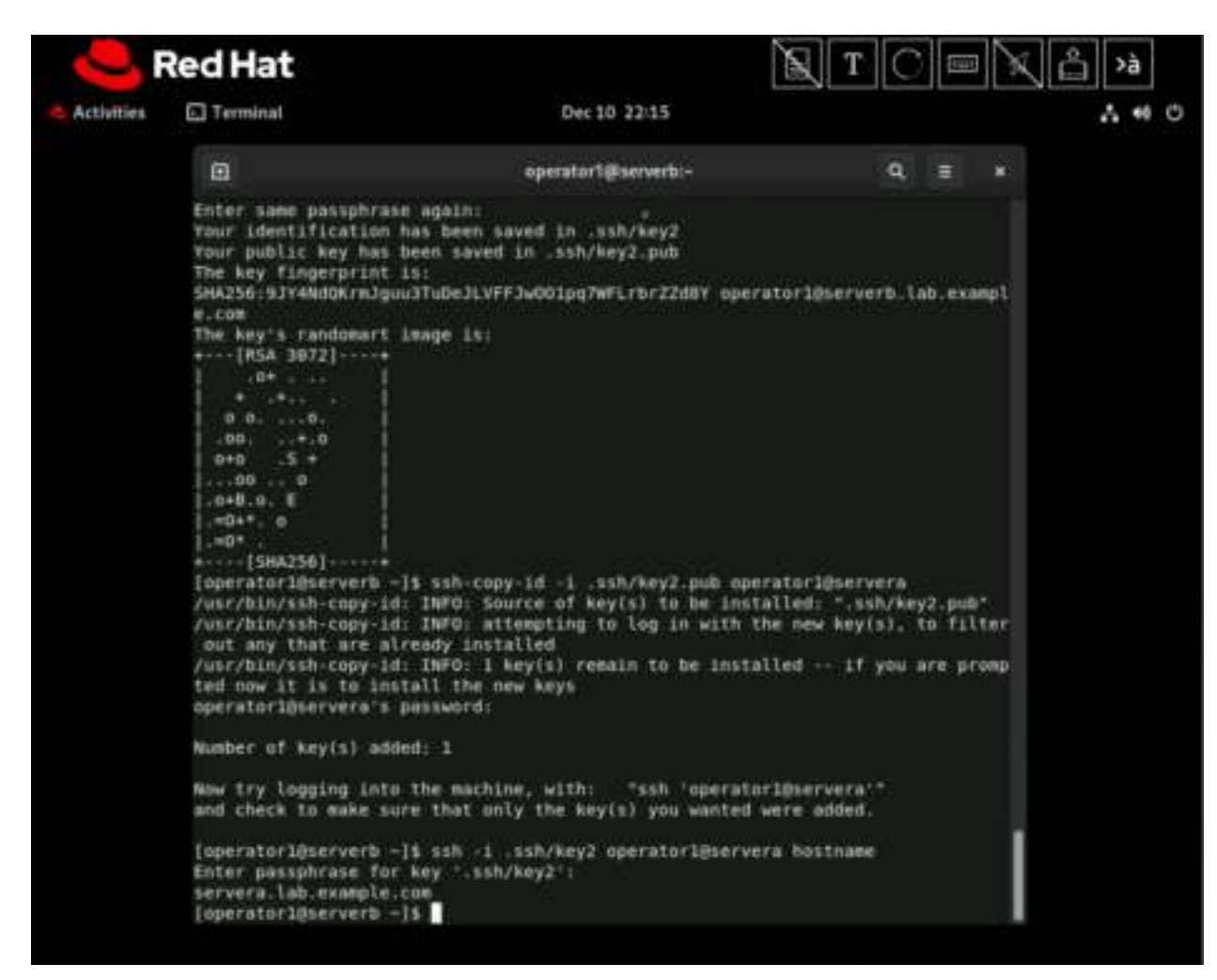

10. Run the ssh-agent program in your Bash shell and add the passphrase-protected private key (/home/operator1/.ssh/key2) of the SSH key pair to the shell session.

The command starts the ssh-agent program and configures the shell session to use it. Then, you use the ssh-add command to provide the unlocked private key to the ssh-agent program.

```
[operator1@serverb ~]$ eval $(ssh-agent)
Agent pid 1729
[operator1@serverb ~]$ ssh-add .ssh/key2
Enter passphrase for .ssh/key2: redhatpass
Identity added: .ssh/key2 (operator1@serverb.lab.example.com)
             Red Hat
                                                                                        Т
                                                                                                                     ۶à
                Terminal
    Activities
                                                         Dec 10 22:16
                                                                                                                   A # 0
                   operator1@serverb:-
                                                                                            Q Ξ
                                                                                                        *
                 8.COB
                  The key's randomart image is:
                  +---[RSA 3072]----+
                    U. U. ........
                           .+.0
                    100.
                   0+0
                    ...00 ... 0
                   .048.0. E
                   .=0+*. U
                  .=0*
                  ++---[5HA256]+++
                 [operatorl@serverb ~1$ ssh-copy-id -1 .ssh/key2.pub operatorl@servera
/usr/bin/ssh-copy-id: INFO: Source of key(s) to be installed: ".ssh/key2.pub"
/usr/bin/ssh-copy-id: INFO: attempting to log in with the new key(s), to filter
                 out any that are already installed
/usr/bin/ssh-copy-id: INFO: 1 Key(s) remain to be installed -- if you are promp
                 ted now it is to install the new keys
                 operator1@servera's password:
                 Number of key(s) added: 1
                 Now try logging into the machine, with:
                                                              "ssh 'operatorl@servera'"
                 and check to make sure that only the key(s) you wanted were added.
                 [operatorl@serverb -]$ ssh -1 .ssh/key2 operatorl@servera bostname
                 Enter passphrase for key '.ssh/key2':
                 tervera.lab.example.com
                 [operator10serverb -]$ eval $(ash-agent)
                 Agent pid 1641
                 [operator1@serverb -]$ ssh-add .ssh/key2
                 Enter passphrase for .ssh/key2:
Identity added: .ssh/key2 [operator1@serverb.lab.example.com]
                 [operator1@serverb -]$
```

11. Execute the hostname command on the servera machine remotely without accessing a remote interactive shell. Use the /home/operator1/.ssh/key2 key as the identity file.

The command does not prompt you to enter the passphrase interactively.

[operator1@serverb ~]\$ ssh -i .ssh/key2 operator1@servera hostname
servera.lab.example.com

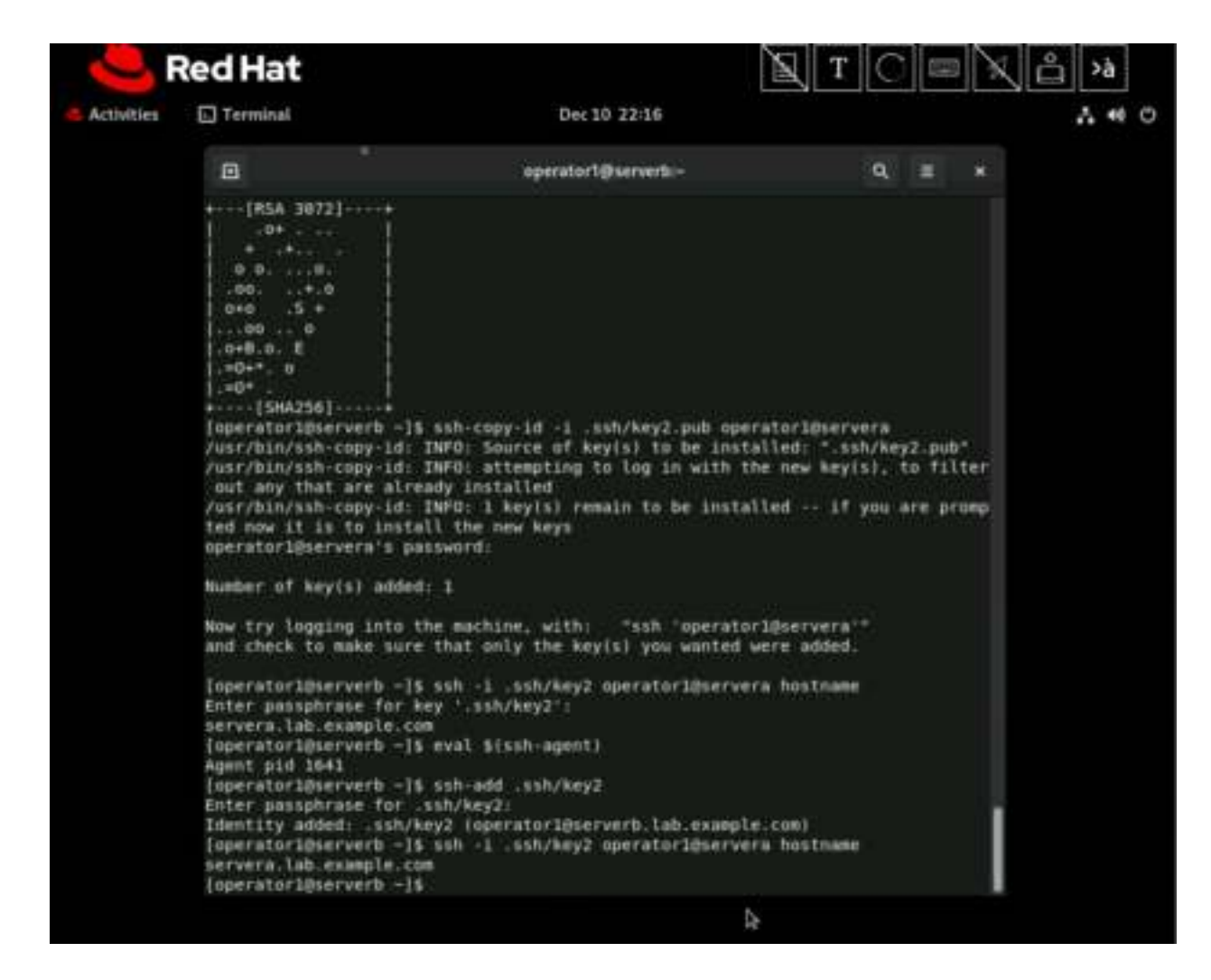

12. Open another terminal on the workstation machine and log in to the serverb machine as the student user.

```
[student@workstation ~]$ ssh student@serverb
...output omitted...
[student@serverb ~]$
```

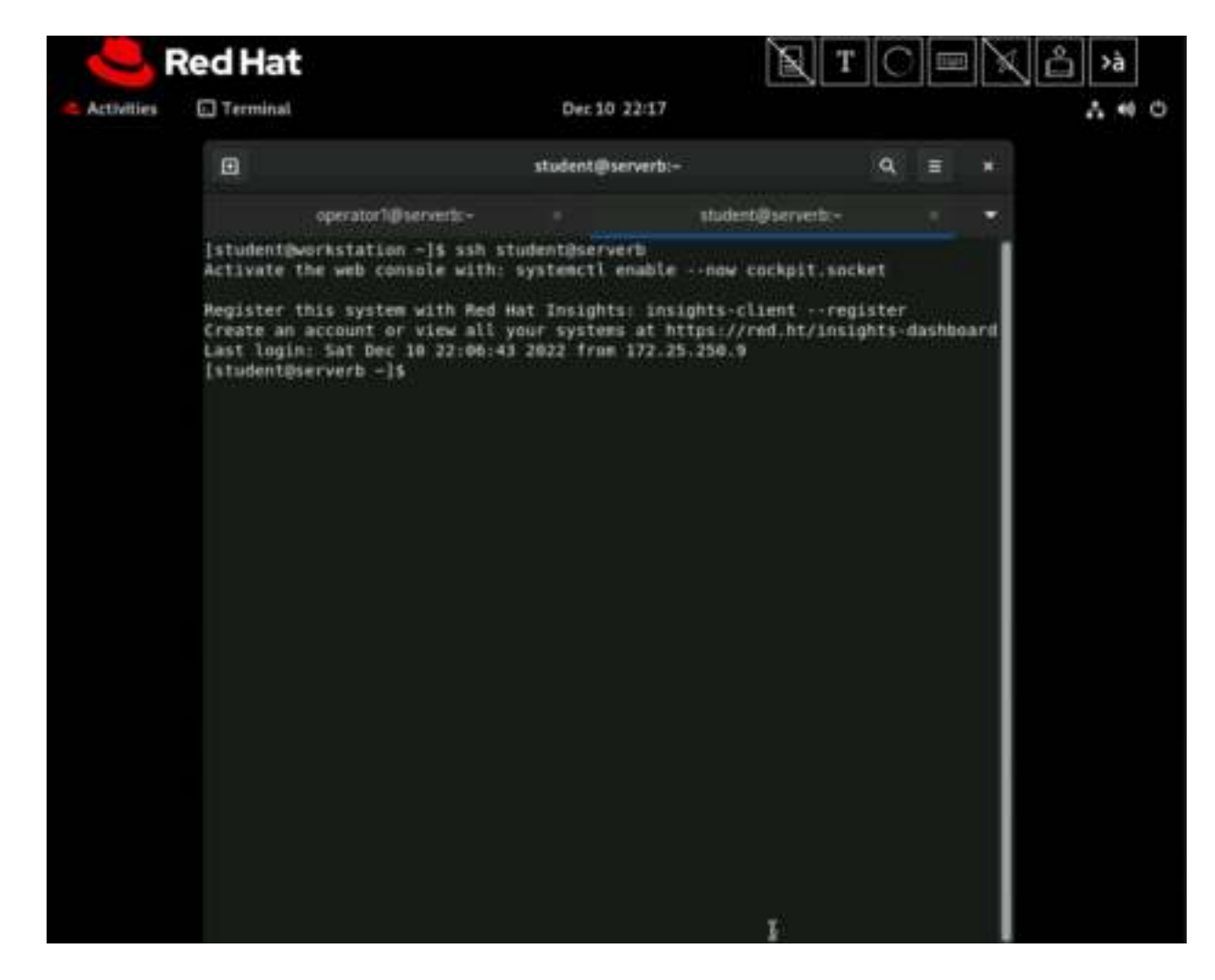

- 13. On the serverb machine, switch to the operator1 user and remotely log in to the servera machine. Use the /home/operator1/.ssh/key2 key as the identity file to authenticate using the SSH keys.
  - 1. Use the su command to switch to the operator1 user. Use redhat as the password for the operator1 user.

```
[student@serverb ~]$ su - operator1
Password: redhat
[operator1@serverb ~]$
```

2. Log in to the servera machine as the operator1 user.

The command prompts you to enter the passphrase interactively because you do not invoke the SSH connection from the same shell where you started the ssh-agent program.

```
[operator1@serverb ~]$ ssh -i .ssh/key2 operator1@servera
Enter passphrase for key '.ssh/key2': redhatpass
...output omitted...
```

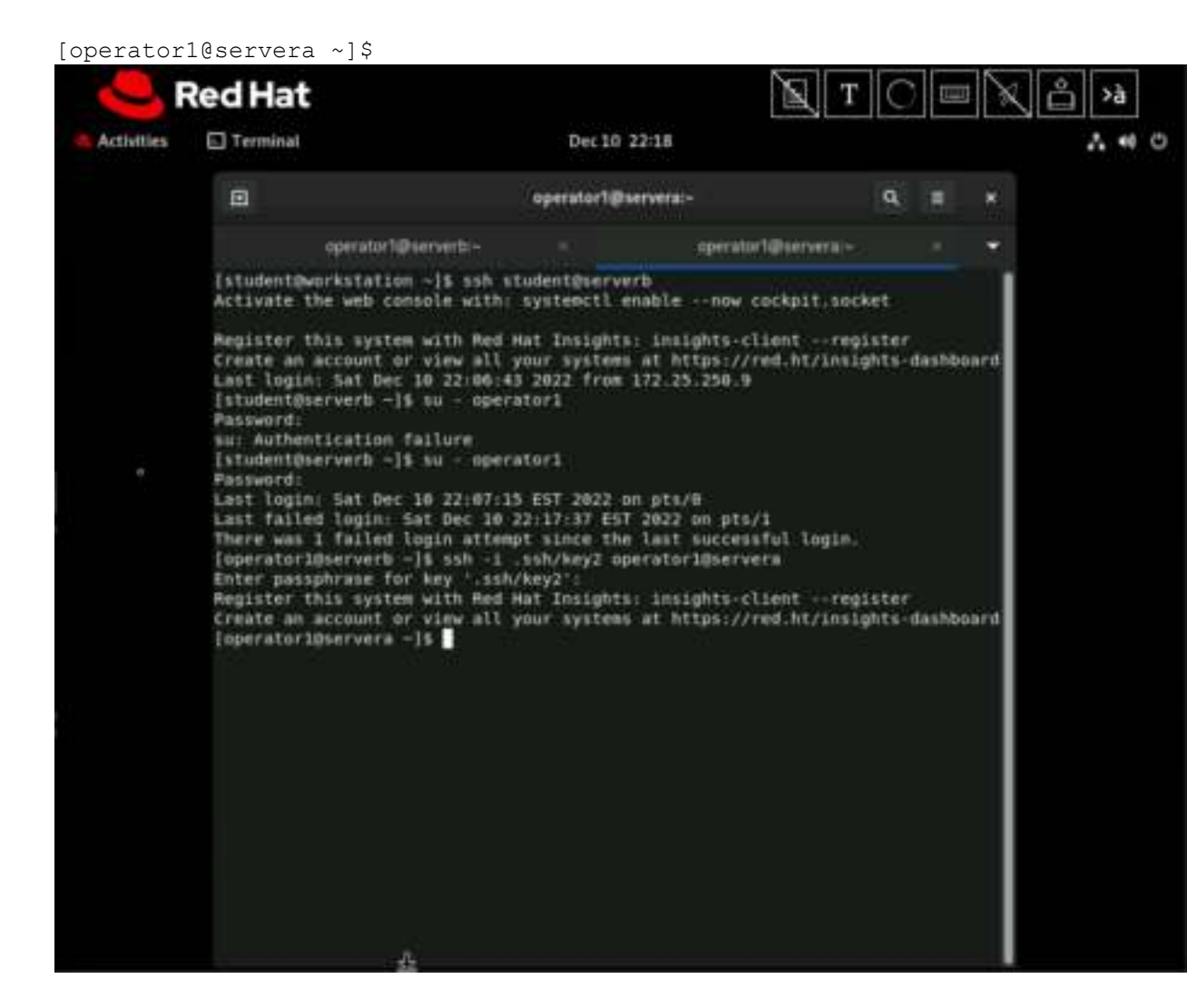

- 14. Exit and close all extra terminals and return to the workstation machine.
  - 1. Exit and close extra terminal windows. The exit commands leave the operator1 user's shell; terminate the shell session where ssh-agent is active; and return to the student user's shell on the serverb machine.

```
[operator1@servera ~]$ exit
logout
Connection to servera closed.
[operator1@serverb ~]$
```

2. Return to the workstation system as the student user.

```
[operator1@serverb ~]$ exit
logout
[student@serverb ~]$ exit
logout
Connection to serverb closed.
[student@workstation ~]$
```

#### Finish

On the workstation machine, change to the student user home directory and use the lab command to complete this exercise. This step is important to ensure that resources from previous exercises do not impact upcoming exercises.

[student@workstation ~]\$ lab finish ssh-configure

This concludes the section.

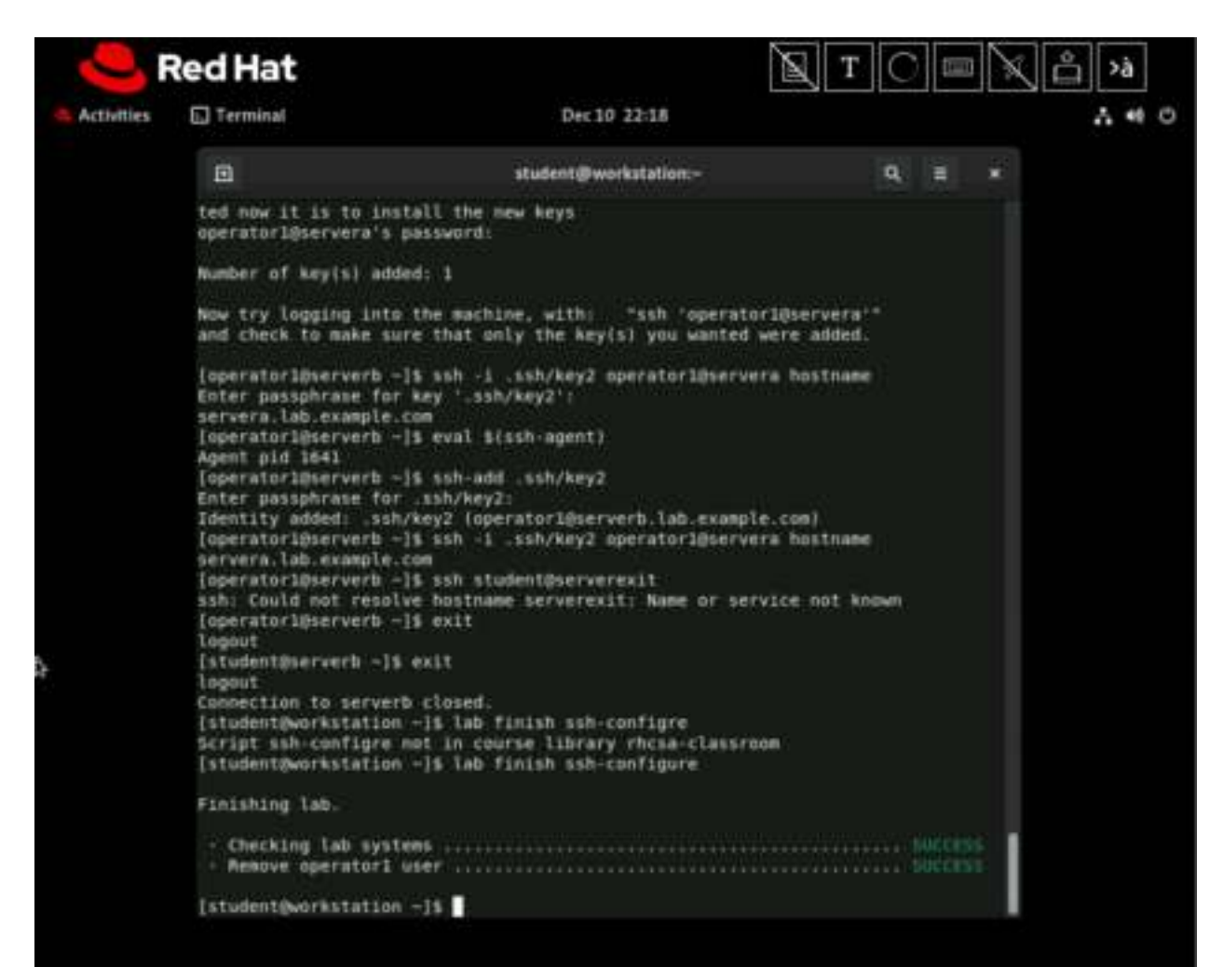

# **Guided Exercise: Customize OpenSSH Service Configuration**

In this exercise, you disable direct logins as root and disable password-based authentication for the OpenSSH service on one of your servers.

### Outcomes

- Disable direct logins as root over ssh.
- Disable password-based authentication for remote users to connect over SSH.

As the student user on the workstation machine, use the lab command to prepare your system for this exercise.

This command ensures that all required resources are available.

[student@workstation ~]\$ lab start ssh-customize

| 0          | Red Hat                                                                                                    | E                                                                                                    | TORA                                                                                                    |
|------------|----------------------------------------------------------------------------------------------------|----------------------------------------------------------------------------------------------------|----------------------------------------------------------------------------------------------------|
| Activities | Terminal                                                                                                    | Dec 10 22:19                                                                                                    | ٨                                                                                                    |
|            |                                                                                                    | student@workstation:-                                                                                                    | Q, = ×                                                                                                    |
|            | [student@workstation                                                                                                    | -15 lab start ssh-customize                                                                                                    |                                                                                                    |
|            | Starting lab.                                                                                                    |                                                                                                    |                                                                                                    |
|            | <ul> <li>Checking lab syst</li> <li>Ensuring the required</li> <li>Creating required</li> <li>Creating required</li> <li>Creating required</li> <li>Creating required</li> <li>Creating temporar</li> <li>Backing up the /v</li> <li>Permitting SSH at</li> <li>Recording the mdS</li> </ul> | ems<br>ired packages are installed<br>user operator2 on servera<br>user operator2 on serverb<br>user operator3 on serverb<br>y files<br>tc/ssh/sshd config file on servera<br>root on servera<br>sum of /etc/ssh/sshd_config on servera<br>-ls | SUDCESS<br>SUCCESS<br>SUCCESS<br>SUCCESS<br>SUCCESS<br>SUCCESS<br>SUCCESS<br>SUCCESS<br>SUCCESS<br>SUCCESS<br>SUCCESS<br>SUCCESS |
|            |                                                                                                    |                                                                                                    |                                                                                                    |
|            |                                                                                                    |                                                                                                    |                                                                                                    |
|            |                                                                                                    |                                                                                                    |                                                                                                    |
|            |                                                                                                    |                                                                                                    |                                                                                                    |
|            |                                                                                                    | \$                                                                                                    |                                                                                                    |

**Procedure 10.3. Instructions** 

1. From workstation, open an SSH session to the serverb machine as the student user.

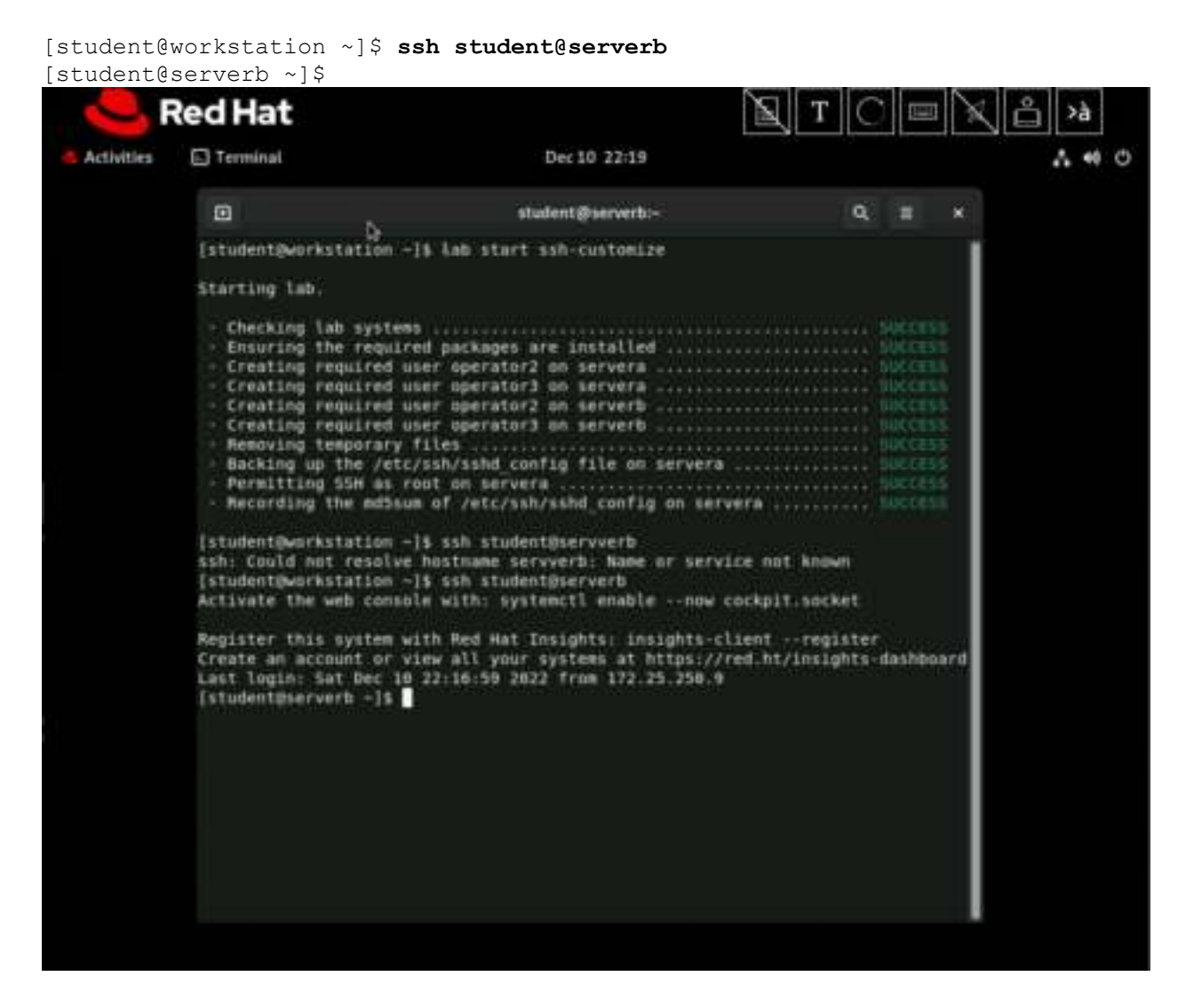

2. Use the su command to switch to the operator2 user on the serverb machine. Use redhat as the password for the operator2 user.

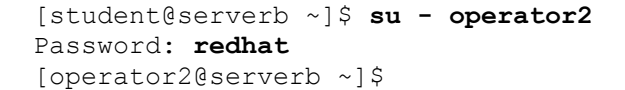

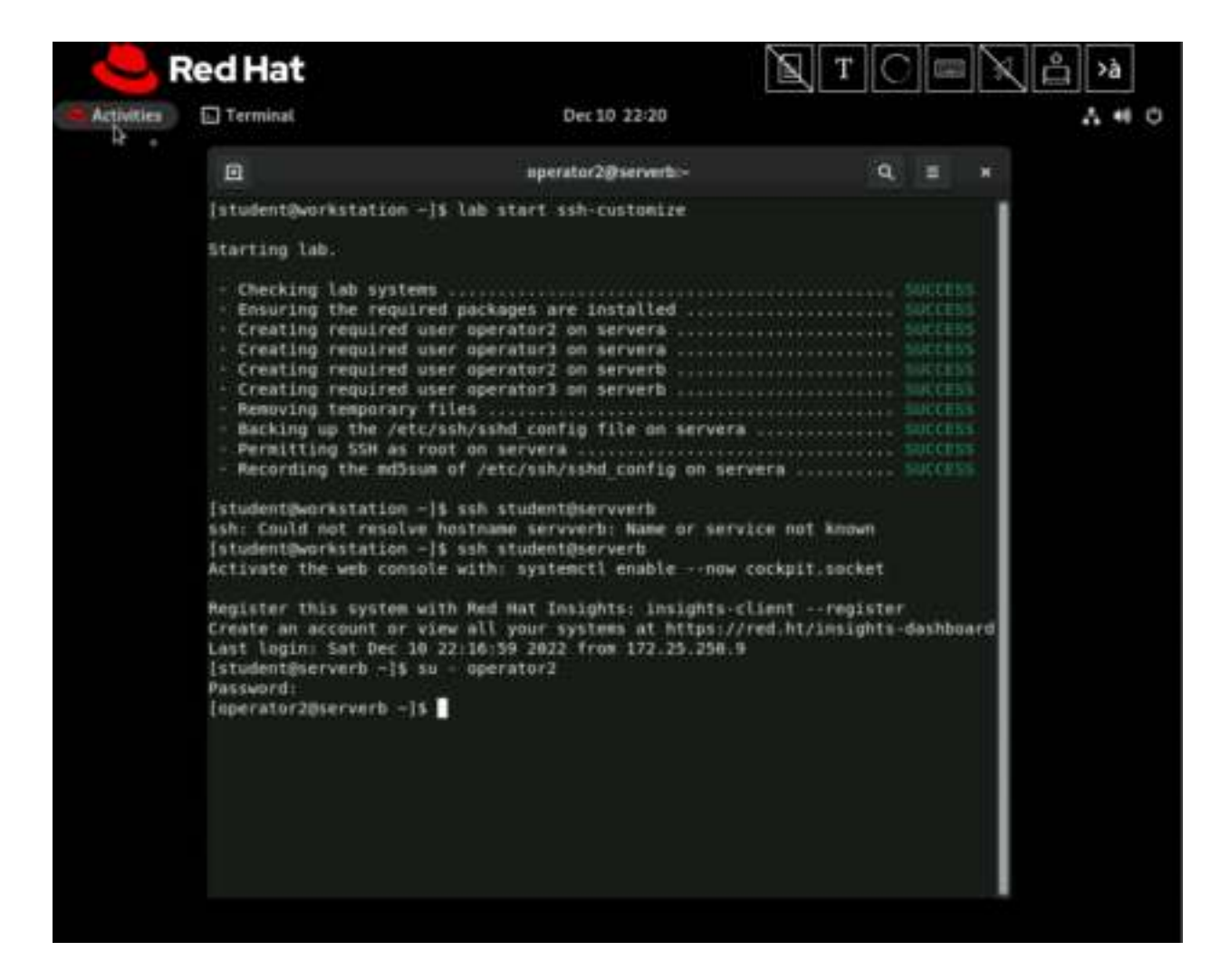

3. Use the ssh-keygen command to generate SSH keys. Do not enter any passphrase for the keys.

```
[operator2@serverb ~]$ ssh-keygen
Generating public/private rsa key pair.
Enter file in which to save the key (/home/operator2/.ssh/id rsa):
Enter
Created directory '/home/operator2/.ssh'.
Enter passphrase (empty for no passphrase): Enter
Enter same passphrase again: Enter
Your identification has been saved in /home/operator2/.ssh/id rsa.
Your public key has been saved in /home/operator2/.ssh/id rsa.pub.
The key fingerprint is:
SHA256:LN5x1irX00Wxgyd/qhATNgZWOtLUj16EZkM1JHkCR+I
operator2@serverb.lab.example.com
The key's randomart image is:
+---[RSA 3072]----+
         \star = +
               = =0.0. |
.Eo=Bo|
      o +.=o+ o |
. S..= = |
```

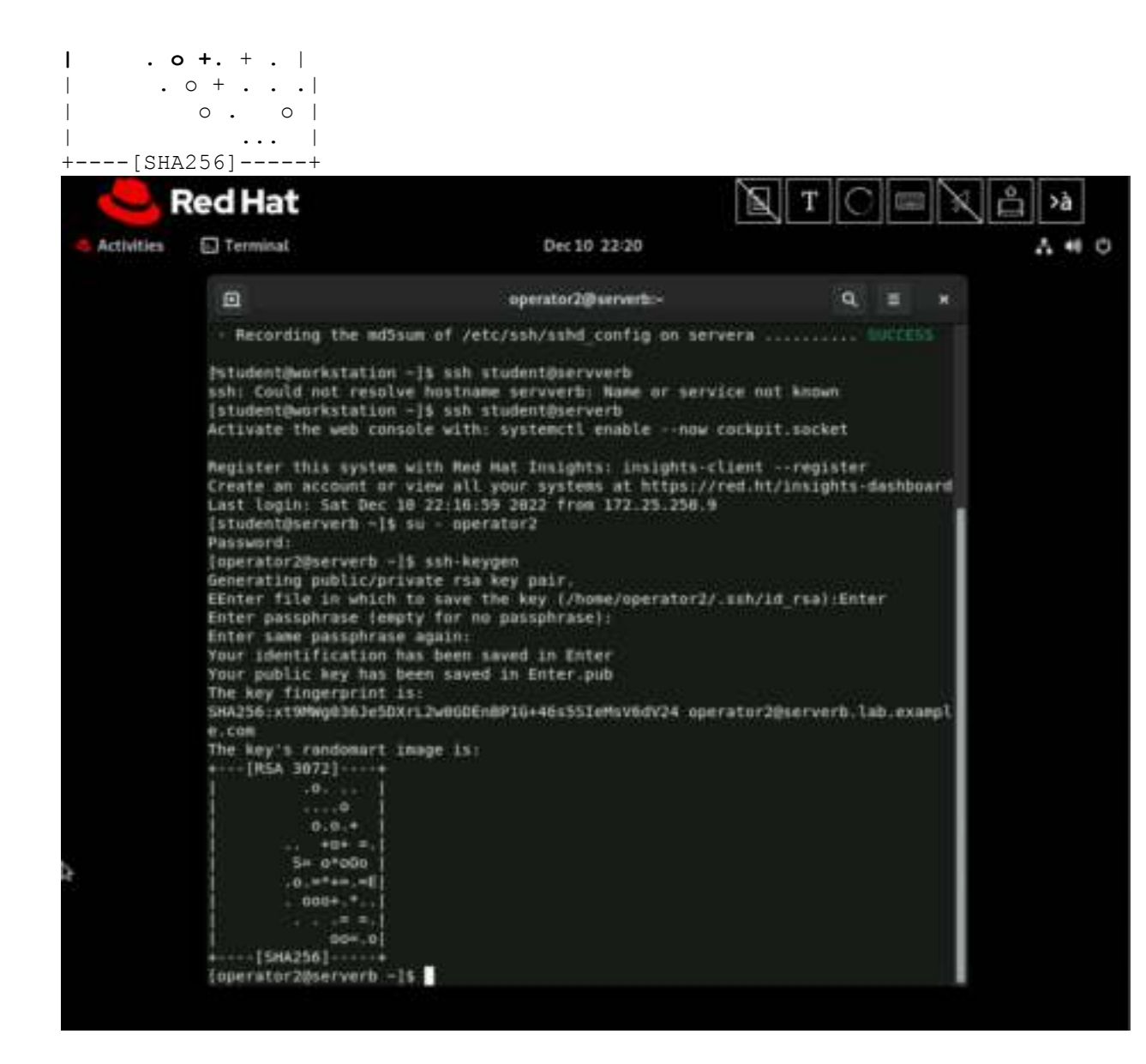

4. Use the ssh-copy-id command to send the public key of the SSH key pair to the operator2 user on the servera machine. Use redhat as the password for the operator2 user on servera.

```
[operator2@serverb ~]$ ssh-copy-id operator2@servera
/usr/bin/ssh-copy-id: INFO: Source of key(s) to be installed:
"/home/operator2/.ssh/id_rsa.pub"
The authenticity of host 'servera (172.25.250.10)' can't be
established.
ED25519 key fingerprint is
SHA256:h/hEJa/anxp6AP7BmB5azIPVbPNqieh0oKi4KWOTK80.
Are you sure you want to continue connecting (yes/no)? yes
/usr/bin/ssh-copy-id: INFO: attempting to log in with the new key(s),
to filter out any that are already installed
/usr/bin/ssh-copy-id: INFO: 1 key(s) remain to be installed -- if you
are prompted now it is to install the new keys
```

```
operator2@servera's password: redhat
Number of key(s) added: 1
Now try logging into the machine, with: "ssh 'operator2@servera'"
and check to make sure that only the key(s) you wanted were added.
```

- 5. Confirm that you can successfully log in to the servera machine as the operator2 user with the SSH keys.
  - 1. Open an SSH session to the servera machine as the operator2 user.

```
[operator2@serverb ~]$ ssh operator2@servera
...output omitted...
[operator2@servera ~]$
```

The preceding ssh command used SSH keys for authentication.

2. Log out of servera.

```
[operator2@servera ~]$ exit
logout
Connection to servera closed.
            Red Hat
                Terminal
   Activities
                                                          Dec 10 22:22
                                                                                                                     A # 0
                   operator2@serverb:-
                                                                                              Q.
                                                                                                   -
                                                                                                          8.0.*
                              404 =
                              0*000
                           0.0*+#.#E
                            900÷_+
                                .....
                                00*.0
                 +----[SHA256]----
                 [operator2@serverb -]$ ssh-copy-id operator2@servera
                 /usr/bin/ssh-copy-id: ERROR: No identities found
                 [operator20serverb -]$ ssh operator20servera
The authenticity of host 'servera (172.25.250.10)' can't be established.
                 ED25510 key fingerprint is SHA256:peUGgfxFNw63t6WK4CB2rs+jql1/LhA32M1+82BawLI.
                This key is not known by any other names
Are you sure you want to continue connecting (yes/no/[fingerprint])? yes
                Warning: Permanently added 'servera' (ED25519) to the list of known hosts.
sperator2@servera's password:
                 |operator2@serverb -|$ exit
                 Legout
                 [student@serverb ~15 ssh operator2@serverb
                 operator2@serverb's password:
                 Register this system with Red Hat Insights: insights-client --register
                 Create an account or view all your systems at https://red.ht/insights-dashboard
                 Last login; Sat Dec 10 22:20:05 2022
                 [operator2@serverb -]$ ssh operator2@servera
                 operator20servera's password:
                Register this system with Red Hat Insights: insights-client --register
Create an account or view all your systems at https://red.ht/insights-dashboard
                 [operator2@servera -]$ exit
                 logout
                 Connection to servers closed.
                 [operator2@serverb -]$
```

- 6. Confirm that you can successfully log in to the servera machine as the root user with redhat as the password.
  - 1. Open an SSH session to the servera machine as the root user with redhat as the password.

```
[operator2@serverb ~]$ ssh root@servera
root@servera's password: redhat
...output omitted...
[root@servera ~]#
```

The preceding ssh command used the password of the superuser for authentication because SSH keys do not exist for the superuser.

2. Log out of the servera machine.

```
[root@servera ~] # exit
loqout
Connection to servera closed.
[operator2@serverb ~]$
             Red Hat
    Activities
                                                         Dec 10 22:22
                E Terminal
                                                                                                                   A 40 C
                   operator2@serverb:-
                                                                                            0
                 ******[SHA356]-----*
                 [operator2@serverb -]% ssh-copy-1d operator2@servera
                 /wsr/bin/ssh-copy-1d: ERROR: No identities found
                 Toperator2@serverb -1$ ssh operator2@servera
                 The authenticity of host 'servera (172.25.258.18)' can't be established.
                 ED25519 key fingerprint is SHA256 peUGgfxFNw63t6WK4CB2rs+jqll/LhA32MI+B2BawLI.
This key is not known by any other names
                 Are you sure you want to continue connecting [yes/no/[fingerprint]]7 yes
Warning: Permanently added 'servera' (ED25519) to the list of known hosts.
                 operator2@servera's password:
                 [operator20serverb -15 exit
                 logout
                 [student@serverb -]% ssh operator2@serverb
                 aperator20serverb's password.
Register this system with Red Hat Insights: insights-client --register
                 Create an account or view all your systems at https://red.ht/insights-dashboard
Last login: Sat Dec 10 22:20:05 2022
                 [operator2@serverb -]$ ssh operator2@servera
                 operator2@servera's password:
                 Register this system with Red Hat Insights: insights-client --register
                 Create an account or view all your systems at https://red.ht/insights-dashboard
                 [operator20servers -]$ exit
                 Logout
                 Connection to servera closed.
                 [operator2@serverb -]$ ssh root@servera
                  root@servera's password:
                 Activate the web console with: systemctl enable -- now cockpit.socket
                 Register this system with Red Hat Insights: insights-client --register
                 Create an account or view all your systems at https://red.ht/insights-dashboard
                 [rootdservers -1# exit
                 Logout
                 Connection to servera closed
                 [operator2@serverb -]1
                                                           å
```

>à

- 7. Confirm that you can successfully log in to the servera machine as the operator3 user with redhat as the password.
  - 1. Open an SSH session to the servera machine as the operator3 user with redhat as the password.

```
[operator2@serverb ~]$ ssh operator3@servera
operator3@servera's password: redhat
...output omitted...
[operator3@servera ~]$
```

The preceding ssh command used the password of the operator3 user for authentication because SSH keys do not exist for the operator3 user.

2. Log out of the servera machine.

```
[operator3@servera ~]$ exit
logout
Connection to servera closed.
[operator2@serverb ~]$
            Red Hat
    Activities
                Terminal
                                                          Dec 10 22/23
                                                                                                                       A # 0
                   operator2@serverb .-
                                                                                               Q.
                 Are you sure you want to continue connecting (yes/no/[fingerprint])7 yes
                 Warning: Permanently added 'servera' (E025519) to the list of known hosts.
operator2@servera's password:
                 [operator28serverb -]$ exit
                 logout
[student@serverb ~]$ ssh operator2@serverb
                 operator2@serverb's password:
                 Register this system with Red Hat Insights: insights-client --register
Create an account or view all your systems at https://red.ht/insights-dashboard
                 Last login: Sat Dec 10 22:20:05 2022
[operator20serverb -]$ ssh operator20servera
                 operator20servers's password:
                 Register this system with Red Hat Insights: insights-client --register
                 Create an account or view all your systems at https://red.ht/insights-dashboard
                 operator2@servera -15 exit
                 logout
                 Connection to servera closed.
                 [operator2@serverb -]$ ssh root@servera
                 root@servera's password
                 Activate the web console with: systemctl enable -- now cockpit.socket
                Megister this system with Red Hat Insights: insights-client --register
Create an account or view all your systems at https://red.ht/insights-dashboard
[root@servera -]# exit
                 logout
                 Connection to servera closed.
                 [operator2@serverb -]$ ssh operator3@servera
                 operator3@servera's password:
                 Register this system with Red Hat Insights: insights-client --register
                 Create an account or view all your systems at https://red.ht/insights-dashboard
                 [operator3@servera -]$ exit
                 logout
                 Connection to servera closed.
                 [operator2@serverb -15
```

- 8. Configure the sshd service on the servera machine to prevent users from logging in as the root user. Use redhat as the password of the superuser when required.
  - 1. Open an SSH session to the servera machine as the operator2 user with the SSH keys.

```
[operator2@serverb ~]$ ssh operator2@servera
...output omitted...
[operator2@servera ~]$
```

2. On the servera machine, switch to the root user. Use redhat as the password for the root user.

```
[operator2@servera ~]$ su -
Password: redhat
[root@servera ~]#
```

3. Set PermitRootLogin to no in the /etc/ssh/sshd\_config file and reload the sshd service. You can use the vim /etc/ssh/sshd\_config command to edit the configuration file of the sshd service.

```
...output omitted...
PermitRootLogin no
...output omitted...
[root@servera ~]# systemctl reload sshd
```

4. Open another terminal on workstation and open an SSH session to the serverb machine as the operator2 user. From the serverb machine, try to log in to the servera machine as the root user. This command should fail because you disabled the root user login over SSH in the preceding step.

#### Note

For your convenience, password-less login is already configured between workstation and serverb in the classroom environment.

```
[student@workstation ~]$ ssh operator2@serverb
...output omitted...
[operator2@serverb ~]$ ssh root@servera
root@servera's password: redhat
Permission denied, please try again.
root@servera's password: redhat
Permission denied, please try again.
root@servera's password: redhat
root@servera: Permission denied (publickey,gssapi-keyex,gssapi-
with-mic,password).
```

By default, the ssh command attempts to authenticate with key-based authentication first, and if that method fails, then with password-based authentication.

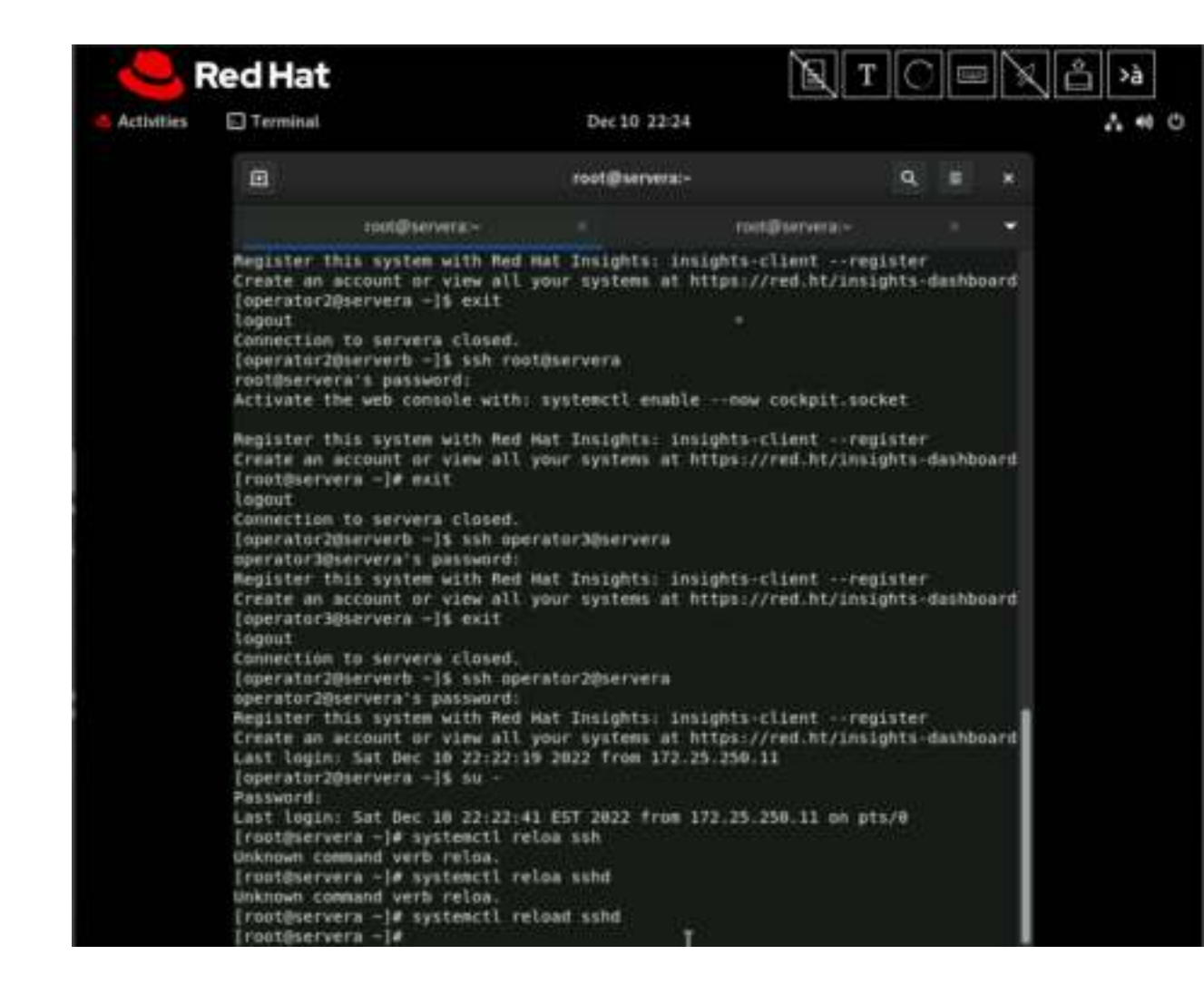

- 9. Configure the sshd service on the servera machine to allow users to authenticate with SSH keys only, rather than with their passwords.
  - Return to the first terminal with the root user's active shell on the servera machine. Set the PasswordAuthentication parameter to no in the /etc/ssh/sshd\_config file and reload the sshd service. You can use the vim /etc/ssh/sshd\_config command to edit the configuration file of the sshd service.

```
...output omitted...
PasswordAuthentication no
...output omitted...
[root@servera ~]# systemctl reload sshd
```

2. Go to the second terminal with the operator2 user's active shell on the serverb machine, and try to log in to the servera machine as the operator3 user. This command should fail because SSH keys are not configured for the operator3 user, and the sshd service on the servera machine does not allow the use of passwords for authentication.

```
[operator2@serverb ~]$ ssh operator3@servera
operator3@servera: Permission denied (publickey,gssapi-
keyex,gssapi-with-mic).
```

#### Note

For more granularity, you can use the explicit -o PubkeyAuthentication=no and -o PasswordAuthentication=yes options with the ssh command. You can then override the ssh command's defaults and confidently determine that the preceding command fails based on the settings that you adjusted in the /etc/ssh/sshd\_config file in the preceding step.

3. Return to the first terminal with the root user's active shell on the servera machine. Verify that PubkeyAuthentication is enabled in the /etc/ssh/sshd\_config file. You can use the vim /etc/ssh/sshd\_config command to view the configuration file of the sshd service.

...output omitted...
#PubkeyAuthentication yes
...output omitted...

The PubkeyAuthentication line is commented. Any commented line in this file uses the default value. Commented lines indicate the default values of a parameter. The public key authentication of SSH is active by default, as the commented line indicates.

4. Return to the second terminal with the operator2 user's active shell on the serverb machine and try to log in to the servera machine as the operator2 user. This command should succeed because the SSH keys are configured for the operator2 user to log in to the servera machine from the serverb machine.

```
[operator2@serverb ~]$ ssh operator2@servera
...output omitted...
[operator2@servera ~]$
```

5. From the second terminal, exit the operator2 user's shell on both the servera and serverb machines.

```
[operator2@servera ~]$ exit
logout
Connection to servera closed.
[operator2@serverb ~]$ exit
logout
Connection to serverb closed.
[student@workstation ~]$
```

6. Close the second terminal on the workstation machine.

```
[student@workstation ~]$ exit
```

7. From the first terminal, exit the root user's shell on the servera machine.

```
[root@servera ~]# exit
logout
```

8. From the first terminal, exit the operator2 user's shell on both the servera and serverb machines.

```
[operator2@servera ~]$ exit
logout
Connection to servera closed.
[operator2@serverb ~]$ exit
logout
[student@serverb ~]$
```

9. Log out of serverb and return to the student user's shell on workstation.

```
[student@serverb ~]$ exit
logout
Connection to serverb closed.
[student@workstation ~]$
```

| Activities Terminal Dec10 22:28                                                                                                    | °_j >à | TOPA                                                                                                    |                                                                                        | Red Hat                                                                                                    | <b>2</b>   |
|----------------------------------------------------------------------------------------------------|--------|----------------------------------------------------------------------------------------------------|----------------------------------------------------------------------------------------|----------------------------------------------------------------------------------------------------|------------|
| <pre>interference in the second interference interference</pre> | * * 0  |                                                                                                    | Dec 10 22:28                                                                           | Terminal                                                                                                    | Activities |
| <pre>operator@servers's password:<br/>Permission denied, please try again.<br/>operator@servers's password:<br/>[operator@servers -]\$ emit<br/>logout<br/>Connection to servers closed.<br/>[root@servers -]\$ exit<br/>logout<br/>Connection to servers closed.<br/>[root@servers -]\$ exit<br/>logout<br/>Connection to servers closed.<br/>[operator2@serverb -]\$ exit<br/>logout<br/>Connection to servers closed.<br/>[student@serverb -]\$ exit<br/>logout<br/>Connection to serverb closed.<br/>[student@serverb -]\$ exit<br/>logout<br/>Connection to serverb closed.<br/>[student@serverb -]\$ lab finish ssh-customize<br/>Finishing lab.</pre>                                                                                                    |        | Q = ×                                                                                                    | student@workstation:-                                                                  | Ξ                                                                                                    |            |
| <pre>[operator30tervera -]% emit<br/>logsut<br/>Connection to servera closed.<br/>[operator30tervera -]% emit<br/>logout<br/>Connection to servera closed.<br/>[root0tervera -]* emit<br/>logout<br/>[operator20tervera -]% emit<br/>logout<br/>Connection to servera closed.<br/>[operator20terverb -]% emit<br/>logout<br/>Connection to serverb closed.<br/>[student0terverb -]% emit<br/>logout<br/>Connection to serverb closed.<br/>[student0terverb -]% emit<br/>logout<br/>Connection to serverb closed.<br/>[student0terverb -]% lab finish ssh-customize<br/>Finishing lab.<br/>- Checking lab systems<br/>- Restoring original /etc/ssh/sshd_coofig on servera</pre>                                                                                                    |        |                                                                                                    | agaln.                                                                                 | operator@servera's password:<br>Permission denied, please try<br>operator@servera's password:                                                                                                    |            |
| Finishing Lab.<br>- Checking Lab systems<br>- Restoring original /etc/ssh/sshd_config on servera                                                                                                    |        |                                                                                                    | finish ssh-customize                                                                   | <pre>[operator30servera -]5 esit<br/>logout<br/>Connection to servera closed.<br/>[operator30servera -]5 exit<br/>logout<br/>Connection to servera closed.<br/>[root0servera -]# exit<br/>logout<br/>[operator20servera -]5 exit<br/>logout<br/>Connection to servera closed.<br/>[operator20serverb -]5 exit<br/>logout<br/>Connection to serverb closed.<br/>[student0serverb -]5 exit<br/>logout<br/>Connection to serverb closed.<br/>[student0serverb -]5 exit<br/>logout</pre>                                                                                                    |            |
| Checking lab systems     Restoring original /etc/ssh/sshd config on servera     Killing user processes servera     Killing user processes serverb     Deleting operator2 user on servera                                                                                                    |        |                                                                                                    |                                                                                        | Finishing Lab.                                                                                                    |            |
| Deleting operator3 user on servers     Deleting operator2 user on serverb     Deleting operator3 user on serverb                                                                                                    |        | SUCCESS<br>SUCCESS<br>SUCCESS<br>SUCCESS<br>SUCCESS<br>SUCCESS<br>SUCCESS<br>SUCCESS<br>SUCCESS<br>SUCCESS<br>SUCCESS<br>SUCCESS<br>SUCCESS<br>SUCCESS | n/sshd_config on server<br>vera<br>servera<br>servera<br>servera<br>serverb<br>serverb | <ul> <li>Checking lab systems</li> <li>Restoring original /etc/ssf</li> <li>Killing user processes services and the system of the system of the</li></ul> |            |
| [student&workstation -]%                                                                                                    |        |                                                                                                    |                                                                                        | student@workstation -]§                                                                                                    |            |

#### Finish

On the workstation machine, change to the student user home directory and use the lab command to complete this exercise. This step is important to ensure that resources from previous exercises do not impact upcoming exercises.

[student@workstation ~]\$ lab finish ssh-customize

This concludes the section.

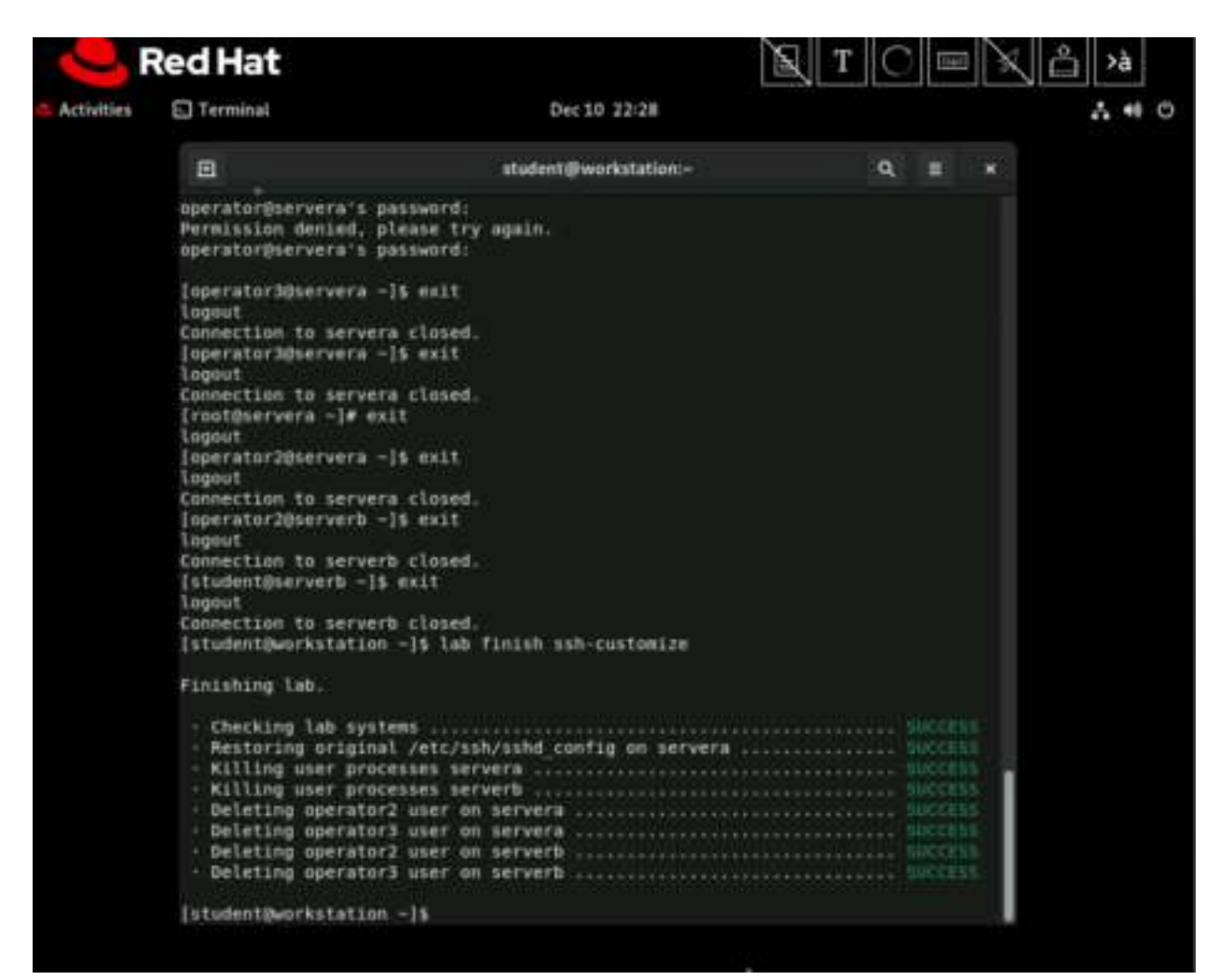

## Lab: Configure and Secure SSH

In this lab, you set up key-based authentication for users, and disable direct login as root and password authentication for all users for the OpenSSH service on one of your servers.

#### Outcomes

- Authenticate with SSH keys.
- Prevent users from directly logging in as the root user over the ssh service.
- Prevent users from logging in to the system with SSH password-based authentication.

As the student user on the workstation machine, use the lab command to prepare your system for this exercise.

This command prepares your environment and ensures that all required resources are available.

#### [student@workstation ~]\$ lab start ssh-review

| 9          | Red Hat                                                                                                    |                                                                                                    | Т        |                                                                                                  | 🕅 🖄 🕅 |
|------------|----------------------------------------------------------------------------------------------------|----------------------------------------------------------------------------------------------------|----------|--------------------------------------------------------------------------------------------------|-------|
| Activities | Terminat                                                                                                    | Dec 10 22:30                                                                                                    |          |                                                                                                  | Δ. 49 |
|            |                                                                                                    | student@workstation:-                                                                                                    | ۹        | -                                                                                                | ¥.    |
|            | · Recording the eds                                                                                                    | isum of /etc/ssh/sshd_canfig on server                                                                                                    | <b>6</b> |                                                                                                  |       |
|            | [student@workstation                                                                                                    | -15 lab finish ssh-customize                                                                                                    |          |                                                                                                  |       |
|            | Finishing lab.                                                                                                    |                                                                                                    |          |                                                                                                  |       |
|            | <ul> <li>Checking lab syst</li> <li>Restoring origina</li> <li>Killing user proc</li> <li>Beleting operator</li> <li>Deleting operator</li> <li>Deleting operator</li> <li>Deleting operator</li> <li>Deleting operator</li> <li>Istudent@workstation</li> </ul>                                                                                                    | ems<br>l /etc/ssh/sshd_config_on_servera<br>esses servera<br>esses serverb<br>2 user on servera<br>3 user on servera<br>2 user on serverb<br>3 user on serverb<br>3 user on serverb                                                                                                    |          | SUCCES<br>SUCCES<br>SUCCES<br>SUCCES<br>SUCCES<br>SUCCES<br>SUCCES<br>SUCCES                     |       |
|            | Starting lab.<br>Checking lab syst<br>Ensuring the requ<br>Command did no<br>Expected: 0, F<br>Command did no<br>Expected: 0, F<br>Creating required<br>Creating required<br>Creating required<br>Creating required<br>Creating required<br>Creating required<br>Creating sequired<br>Creating s | ess<br>ired packages are installed<br>it exit with the expected code<br>weelved: 1<br>it exit with the expected code<br>weelved: 1<br>i user production1 on servera<br>i user production2 on servera<br>i user production2 on serverb<br>i user production2 on serverb<br>i user production2 on serverb<br>i user production2 on serverb<br>i user production2 on serverb<br>i user production2 on serverb<br>i serverb<br>i root on serverb<br>isum of /etc/ssh/sshd_config on serverb |          | 94KGES<br>94KGES<br>94KGES<br>94KGES<br>94KGES<br>94KGES<br>94KGES<br>94KGES<br>94KGES<br>94KGES |       |
|            | [student@workstation                                                                                                    | -15                                                                                                    |          |                                                                                                  |       |

**Procedure 10.4. Instructions** 

1. From the workstation machine, log in to the servera machine as the student user.

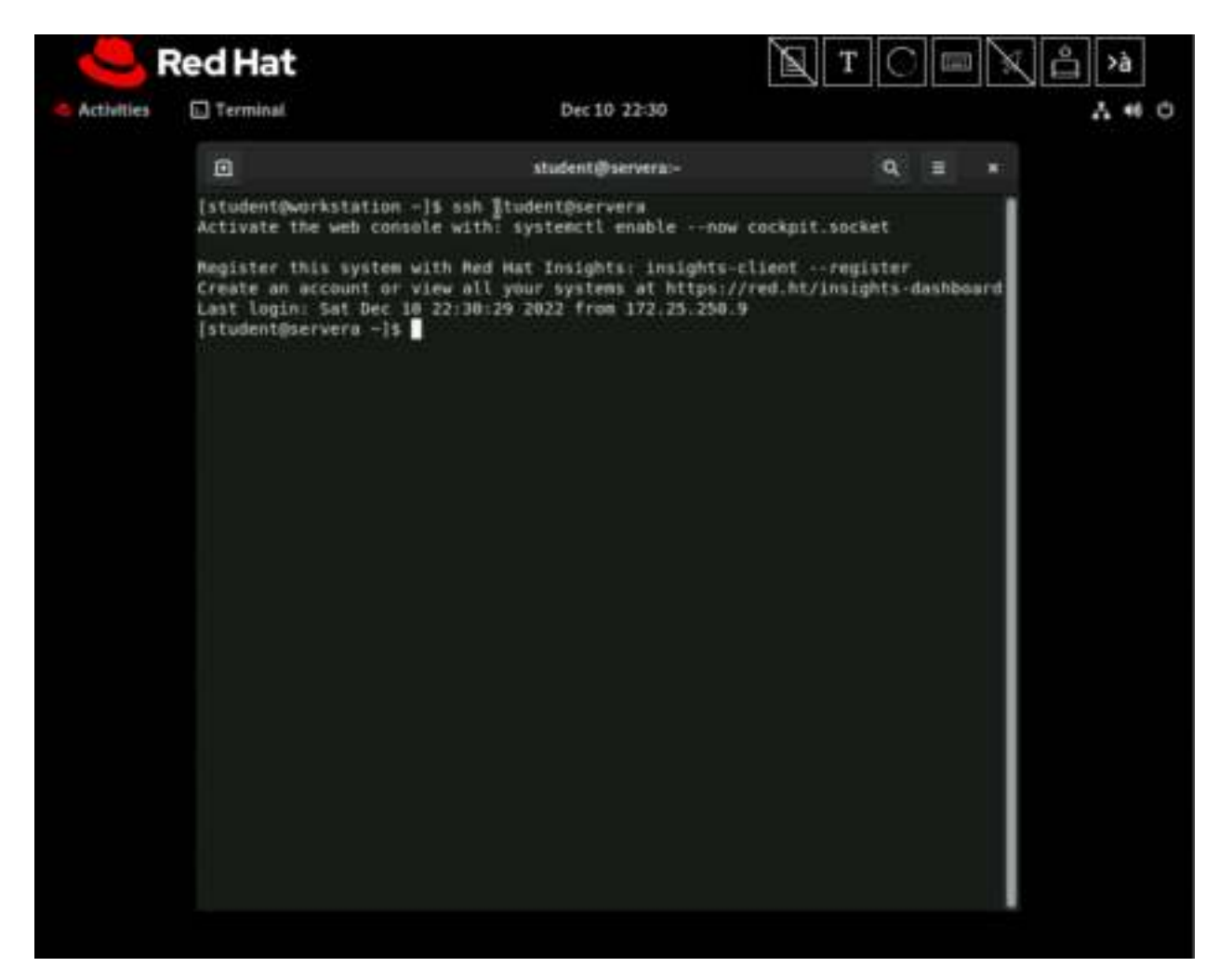

2. Switch to the production1 user on the servera machine. Enter redhat as the password.

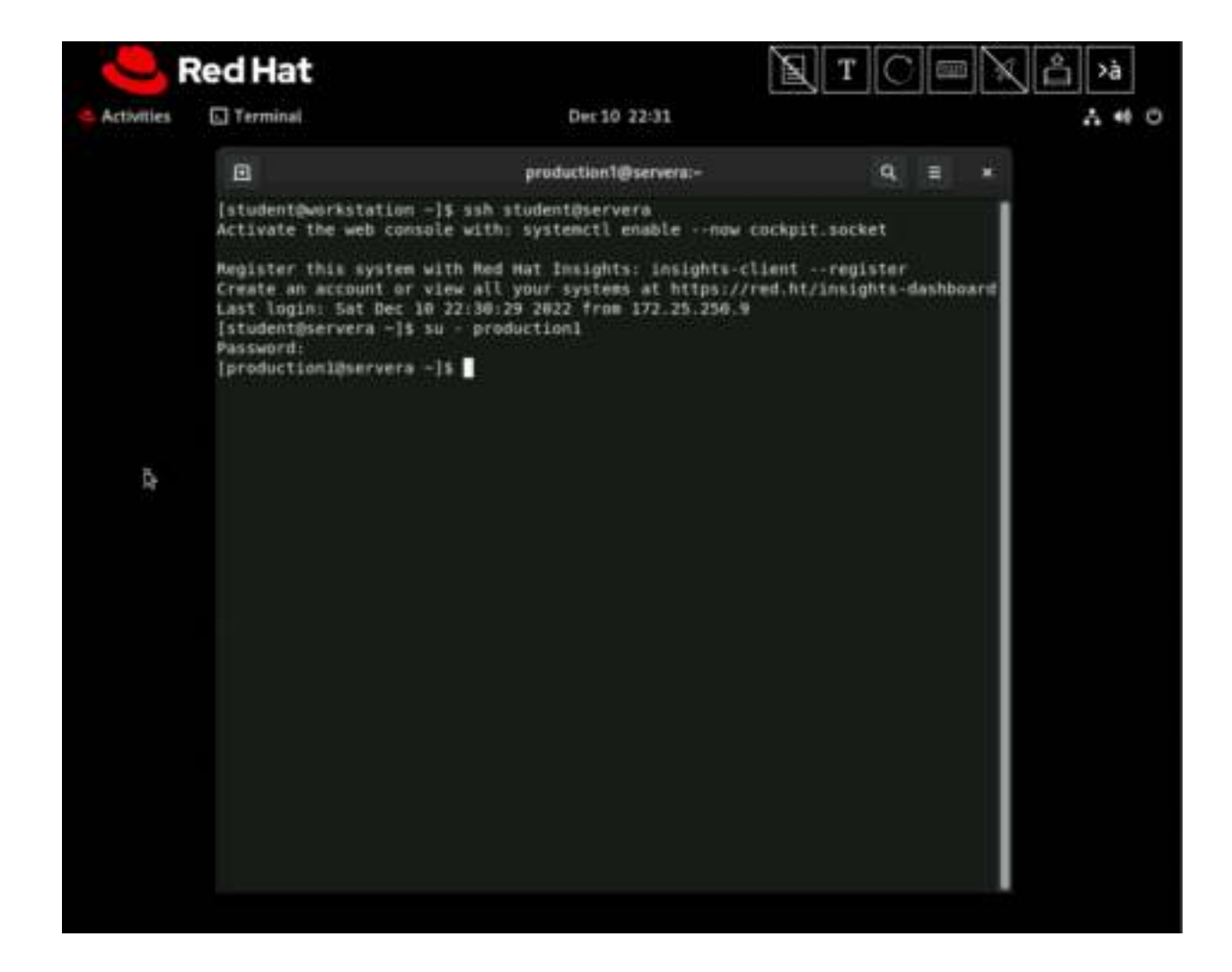

3. Generate passphrase-less SSH keys for the production1 user on the servera machine.

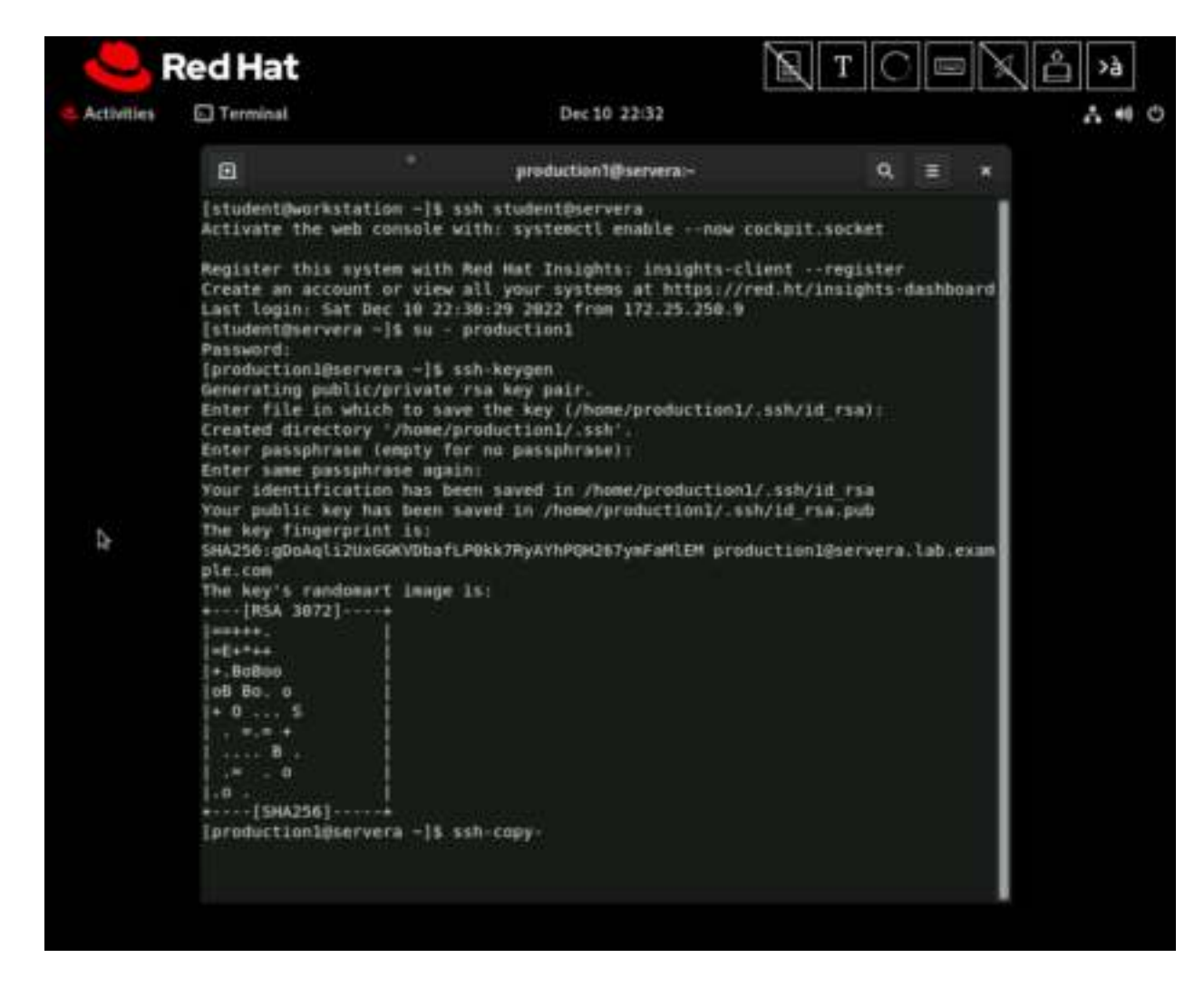

4. Send the public key of the SSH key pair to the production1 user on the serverb

machine.

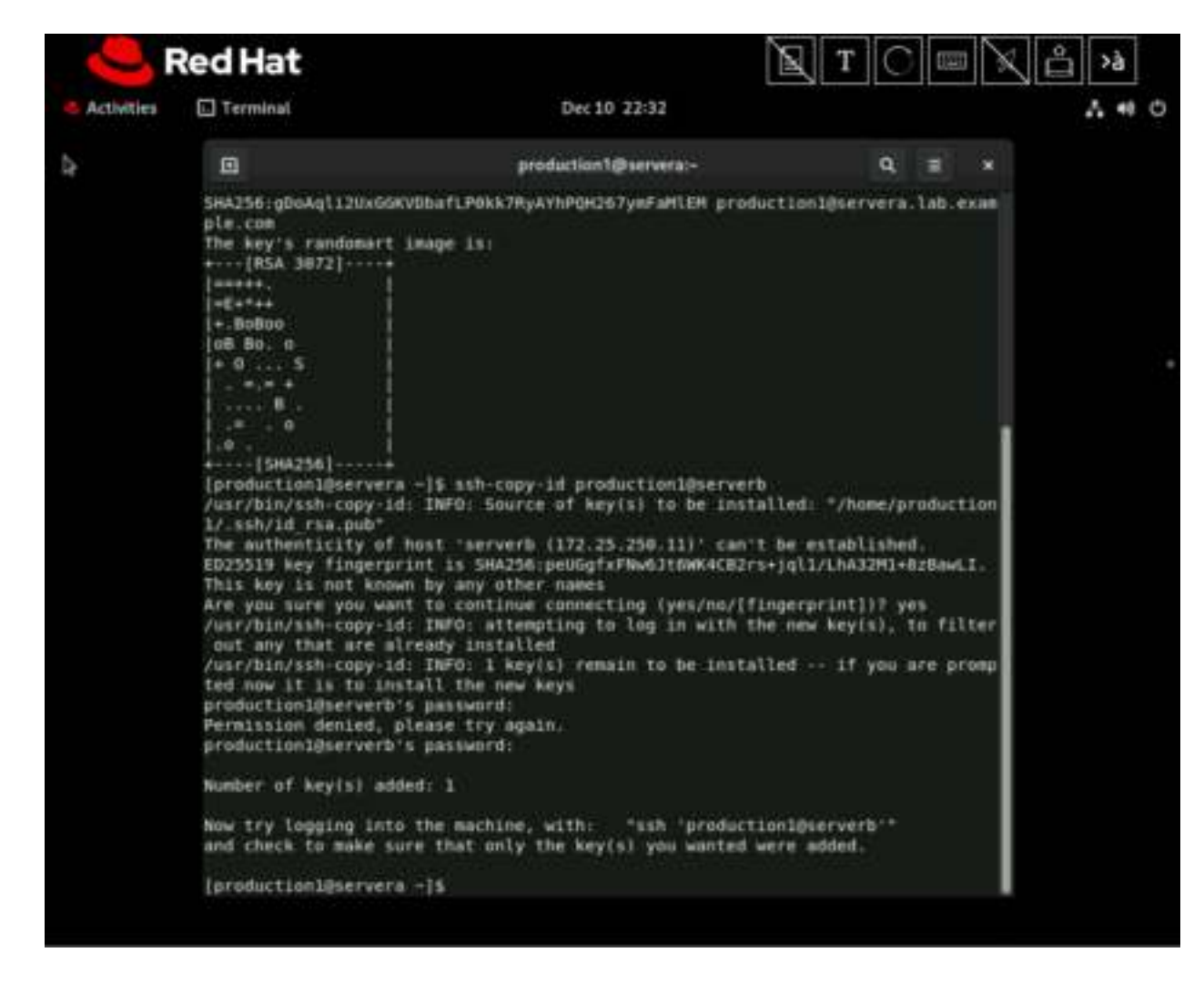

5. Verify that the production1 user can successfully log in to the serverb machine with the SSH keys.

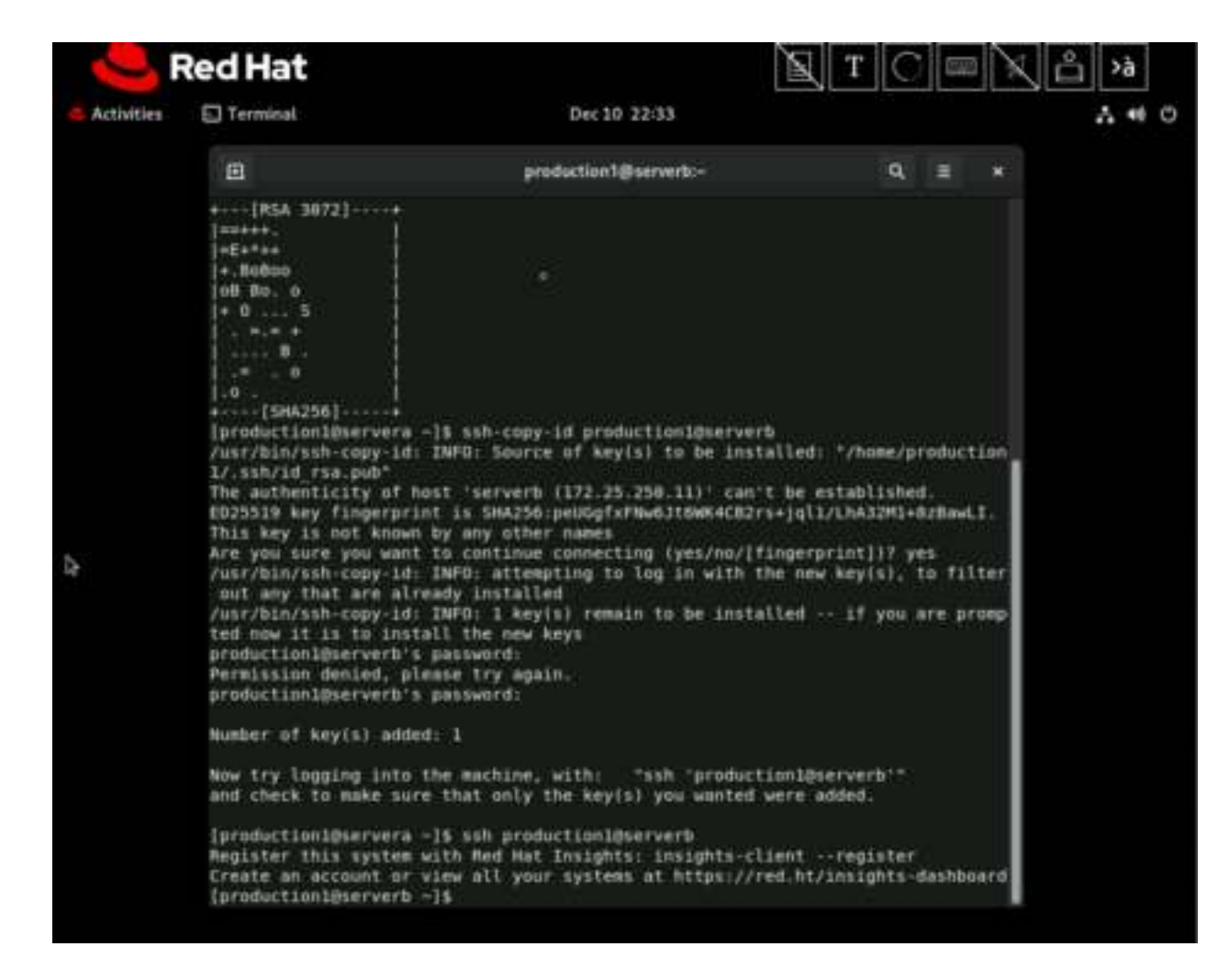

6. Configure the sshd service on serverb to prevent users from logging in as the root user. Use redhat as the root password.

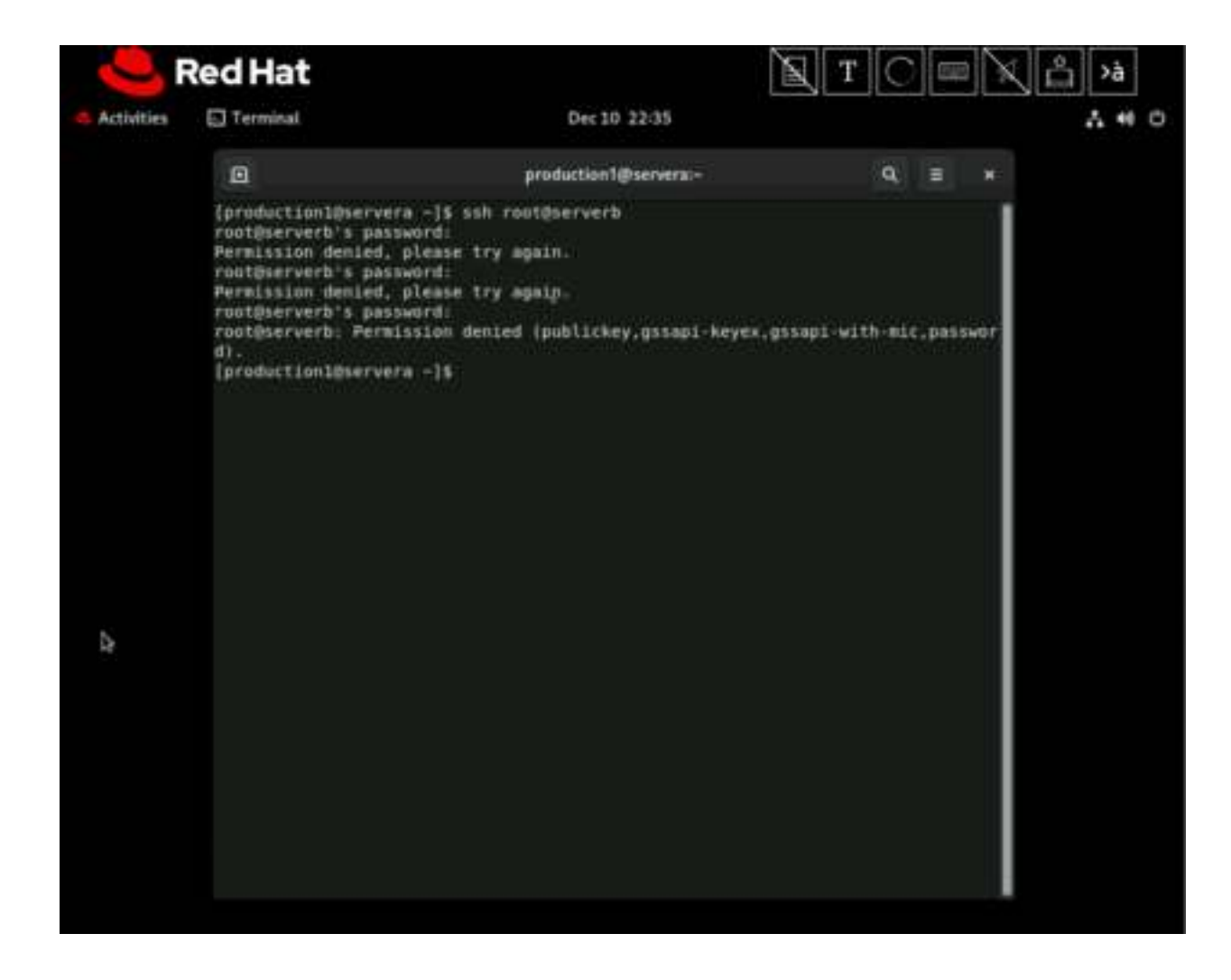

7. Configure the sshd service on the serverb machine to allow users to authenticate with SSH keys only, rather than with their passwords.

#### Evaluation

As the student user on the workstation machine, use the lab command to grade your work. Correct any reported failures and rerun the command until successful.

[student@workstation ~]\$ lab grade ssh-review

#### Finish

On the workstation machine, change to the student user home directory and use the lab command to complete this exercise. This step is important to ensure that resources from previous exercises do not impact upcoming exercises.

### [student@workstation ~]\$ lab finish ssh-review

This concludes the section.

| lies | Terminal                                                                                                    | De                                                                                               | c 10 22:47     |                  |   | I                                         |       |
|------|----------------------------------------------------------------------------------------------------|--------------------------------------------------------------------------------------------------|----------------|------------------|---|-------------------------------------------|-------|
|      |                                                                                                    |                                                                                                  |                |                  |   |                                           |       |
|      |                                                                                                    | student                                                                                          | @workstation:- |                  | ٩ |                                           |       |
|      | studenti@w                                                                                                    | orkstation:                                                                                      | prod           | ction1@servera:~ |   |                                           | 1.00  |
|      | [student@workstatio                                                                                                    | n -1\$ lab finish s                                                                              | h-review       |                  |   |                                           | 1     |
|      | Finishing lab.                                                                                                    |                                                                                                  |                |                  |   |                                           |       |
|      | <ul> <li>Deleting product</li> <li>Deleting product</li> <li>Deleting product</li> <li>Deleting product</li> <li>Removing backup</li> <li>Disabling sshpas</li> </ul> | ion2 user on server<br>ion1 user on server<br>ion2 user on server<br>ion2 user on server<br>file |                |                  |   | SHOCE<br>SHOCE<br>SHOCE<br>SHOCE<br>SHOCE | 10.00 |
|      | [student@workstatio                                                                                                    | n -1\$ 🔳                                                                                         |                |                  |   |                                           |       |
|      |                                                                                                    |                                                                                                  |                |                  |   |                                           |       |
|      |                                                                                                    |                                                                                                  |                |                  |   |                                           |       |
|      |                                                                                                    |                                                                                                  |                |                  |   |                                           |       |
|      |                                                                                                    |                                                                                                  |                |                  |   |                                           |       |
|      |                                                                                                    |                                                                                                  |                |                  |   |                                           |       |